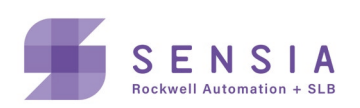

**INSTRUCT LIFT CONTROL SYSTEMS** 

# **INSTRUCT ESP Gateway Card**

**Installation, Operation & Maintenance Manual** 

MODEL: 103381133

# **Publisher Notes**

# **Disclaimer**

While Sensia has taken every care in the preparation of this document, it cannot accept responsibility for printing errors or omissions and does not warrant that it is correct and comprehensive in every particular. Equipment supplied should always be operated by persons with an appropriate level of skill and training.

Sensia shall not be liable for incidental or consequential damages resulting from the furnishing, performance or use of this material.

Sensia pursues a policy of continuous improvement, and information given herein may be updated without notice. Further, this information is proprietary to Sensia, and must not be disclosed to any third party except as may be required to operate the equipment supplied in accordance with the purposes for which it was sold by the persons properly licensed to operate it.

Our manuals may contain links to protected online resources that you cannot access. If you are unable to access a document link, please prepare an email request that includes (1) the name of the document and (2) a copy of the link and address it to lcs.support@sensiaglobal.com. Our support team will provide you with the requested information.

## **Copyright Notice**

Copyright © 2022 Sensia LLC. All rights reserved. This work contains the confidential and proprietary trade secrets of Sensia LLC and Sensia B.V. (collectively "Sensia") and may not be copied or stored in an information retrieval system, transferred, used, distributed, translated or retransmitted in any form or by any means, electronic or mechanical, in whole or in part, without the express written permission of the copyright owner.

## **Trademarks & Service Marks**

Sensia, the Sensia logotype, and other words or symbols used to identify the products and services described herein are either trademarks, trade names, or service marks of Sensia and its licensors or are the property of their respective owners. These marks may not be copied, imitated, or used, in whole or in part, without the express prior written permission of Sensia. In addition, covers, page headers, custom graphics, icons, and other design elements may be service marks, trademarks, and/or trade dress of Sensia and may not be copied, imitated, or used, in whole or in part, without the express prior written permission of Sensia.

INSTRUCT\* is mark of Sensia. An asterisk (\*) is used in this document to designate other marks of Sensia.

Other company, product, and service names are the properties of their respective owners.

# Important Safety Information

#### Terms Used in This Manual

| Caution       | Caution, risk of electric shock<br>Attention, risque d'électrocution                                                                                                    |  |  |
|---------------|----------------------------------------------------------------------------------------------------|--|--|
| Attention     |                                                                                                    |  |  |
| WARNING       | A warning identifies information about practices or circumstances that can lead to personal injury or death, property damage, or economic loss.                                                           |  |  |
| AVERTISSEMENT | Un avertissement identifie des informations sur des pratiques ou<br>des circonstances pouvant entraîner des blessures corporelles ou<br>la mort, des dommages matériels ou des pertes économiques.        |  |  |
|               |                                                                                                    |  |  |
| Caution       | Caution statements Indicate actions or procedures which, if not performed correctly, may lead to personal injury or incorrect function of the instrument or connected equipment.                          |  |  |
| Attention     | Indiquez les actions ou les procédures qui, si elles ne sont pas<br>effectuées correctement, peuvent entraîner des blessures ou un<br>mauvais fonctionnement de l'instrument ou de l'équipement connecté. |  |  |
|               |                                                                                                    |  |  |
| Note          | Indicates additional information about specific conditions or circumstances that may affect instrument operation.                                                                                         |  |  |
| Remarque      | Indique des informations supplémentaires sur des conditions ou des<br>circonstances spécifiques pouvant affecter le fonctionnement de<br>l'instrument.                                                    |  |  |

#### **Revision History**

| Revision | Description of Change                                                                                                    | Sensia Issuer        | Date          |
|----------|----------------------------------------------------------------------------------------------------|----------------------|---------------|
| 1        | Initial release                                                                                                    | Lift Control Systems | 30-June-2021  |
| 2        | Add InTouch reference number<br>Change internal document number to LCS-ENG-M0021<br>SIM Card APN change to sensia02.com.attz<br>Gateway COM3 setting change to 4-wire mode | Lift Control Systems | 20-Feb-2023   |
| 3        | Add steps to update the Modem FW to 5.3.6s-s1<br>Update the Modem configuration file to config_MTR-<br>LNA7_5_3_6_03_09_23.tar                                             | Lift Control Systems | 15-Mar-2023   |
| 4        | Replaced modem configuration file to config_ config_MTR-<br>LEU7_5_3_6s-s1_02_05_20.tar                                                                                    | Lift Control Systems | July 25, 2023 |
| 5        | Add modem config for Zedi. (config_MTR-MNG2_5_3_6s-<br>s1_FOR_ZEDI_MAY2024tar.gz)<br>Add firmware versions for Zedi, Avalon, LiftIQ.<br>Changed baud rate for Modbus.      | Lift Control Systems | May 22, 2024  |

# **Table of Contents**

| Section 1: Product Description                                        |    |
|-----------------------------------------------------------------------|----|
| 1 1 Overview                                                          | 8  |
| 1.2 End-to-End Diagram                                                |    |
| Section 2: Specifications                                             | 10 |
| 2.1 Hardware Specifications                                           |    |
| 2.2 Hardware Overview                                                 |    |
| Section 3: Installation and Operation                                 | 12 |
| -<br>3.1 MultiTech Cellular Modem Preparation and Configuration       |    |
| 3.1.1 MultiTech Cellular Modem Installation preparation               |    |
| 3.1.2 MULTITECH Modem Configuration                                   |    |
| 3.2 Components Installation inside VSD                                |    |
| 3.3 INSTRUCT ESP Gateway Card Configuration and Commissioning         |    |
| 3.3.1 Required equipment & software                                   |    |
| 3.3.2 INSTRUCT ESP Gateway card Configuration Check and Commissioning |    |
| 3.4 INSTRUCT ESP Intelligent Controller Configuration                 |    |
| 3.5 Ready for Operation                                               | 32 |
| Section 4: Modbus and TUI Functions                                   | 33 |
| 4.1 Secondary Modbus RS-485 Connection (COM2)                         |    |
| 4.2 Confirming RTU Communications                                     |    |
| 4.2.1 Serial Port Configurations                                      | 33 |
| 4.2.2 Configuring RTU Slaves                                          |    |
| 4.2.3 Monitoring Communications                                       | 35 |
| 4.2.4 Configuring Test Commands                                       |    |
| 4.2.5 Issuing Test Commands and Confirmation on Traffic Viewer        |    |
| 4.3 Advanced Settings                                                 |    |
| 4.3.1 Site settings                                                   | 39 |
| 4.3.2 Actions, Diagnostics and Logs                                   | 39 |
| 4.3.3 Reboot board                                                    | 41 |
| 4.4 Upgrading the INSTRUCT ESP Gateway card Firmware                  | 41 |
| Section 5: Maintenance                                                | 46 |
| 5.1 Device Maintenance                                                |    |
| 5.1.1 Device cleaning                                                 |    |
| 5.1.2 Device repair                                                   |    |
| 5.2 Device troubleshooting                                            |    |
| 5.2.1 Capturing Troubleshooting Logs (T-Logs)                         |    |
| 5.2.2 Serial Communication Troubleshooting                            |    |
| 5.3 Service                                                           | 51 |
| 5.3.1 Recommended Spares                                              | 51 |
| 5.3.2 Repacking for shipment                                          | 51 |

| Appendix A: Parts, Spares, 100is, and Supplies                         | 52       |
|------------------------------------------------------------------------|----------|
| Appendix B: Terminal Emulators                                         | 53       |
| Appendix C: References                                                 | 55       |
| Annendix D: INSTRUCT ESP Gateway Card Support Resources                | 56       |
| Appendix D. morroor Lor Galeway Card Support Resources                 |          |
| Product Documentation                                                  | 56       |
| Product Documentation                                                  | 56<br>56 |
| Product Documentation<br>Guides and Release Notes<br>Technical Support |          |

# List of Figures

| Figure 1-2: End-to-End Diagram       9         Figure 2-1: Front Connections       10         Figure 3-1: Controller slot configuration for INSTRUCT ESP Gateway Card       32         Figure 4-1: COM2 RS485 port.       33         Figure 4-1: COM2 Connector       33         Figure 4-2: COM2 Connector       33         Figure 4-3: Modbus Port Configuration       34         Figure 4-4: Modbus Port Configuration       34         Figure 4-5: RTU Configuration       35         Figure 4-6: RTU Configuration Parameters       35         Figure 4-7: I/O Viewer       36         Figure 4-8: RTU Viewer       36         Figure 4-9: Modbus Test Commands       37         Figure 4-10: Configure Modbus Test Commands       37         Figure 4-11: Modbus Traffic Viewer       38         Figure 4-12: Main Screen       38         Figure 4-13: Site Setting       39         Figure 4-14: Actions, Diagnostics and Logs       39         Figure 4-16: Factory Reset       40         Figure 4-17: Reboot Board       41         Figure 4-17: Reboot Board       41         Figure 4-20: COM Port Setting       42         Figure 4-21: Log In       43         Figure 4-22: Check FW Version       43    | Figure 1-1: INSTRUCT ESP Gateway card                                   | 8  |
|----------------------------------------------------------------------------------------------------|-------------------------------------------------------------------------|----|
| Figure 2-1: Front Connections10Figure 3-1: Controller slot configuration for INSTRUCT ESP Gateway Card32Figure 4-1: COM2 RS485 port33Figure 4-2: COM2 Connector33Figure 4-2: COM2 Connector33Figure 4-3: Modbus Port Configuration34Figure 4-4: Modbus Port Configuration34Figure 4-5: RTU Configuration Parameters35Figure 4-6: RTU Configuration Parameters36Figure 4-7: I/O Viewer36Figure 4-9: Modbus Test Commands37Figure 4-10: Configure Modbus Test Commands37Figure 4-12: Main Screen38Figure 4-13: Site Setting39Figure 4-14: Actions, Diagnostics and Logs39Figure 4-15: Factory Reset40Figure 4-17: Rebot Board41Figure 4-18: COMP Port Setting42Figure 4-21: Log In43Figure 4-22: Check FW Version43Figure 4-24: Up in USE Flash Drive43Figure 4-24: Up Gade Complete44Figure 4-24: Up Gade Complete44Figure 5-3: Entering a T-Log Reason48Figure 5-4: Running the T-Log48Figure 5-4: T-Log File Stored on Removable USB Flash Drive49Figure 5-4: T-Log Complete49Figure 5-4: T-Log Complete49Figure 5-4: T-Log Complete49Figure 5-4: Running the T-Log48Figure 5-4: T-Log Complete49Figure 5-4: T-Log Complete49Figure 5-4: T-Log Complete49Figure 5-4: T-Log Complet                                     | Figure 1-2: End-to-End Diagram                                          | 9  |
| Figure 3-1: Controller slot configuration for INSTRUCT ESP Gateway Card32Figure 4-1: COM2 RS485 port.33Figure 4-2: COM2 Connector33Figure 4-2: COM2 Connector34Figure 4-4: Modbus Port Configuration34Figure 4-4: Modbus Port Configuration34Figure 4-4: Modbus Port Configuration34Figure 4-4: Configuration Parameters35Figure 4-6: RTU Configuration Parameters35Figure 4-7: I/O Viewer36Figure 4-9: Modbus Test Commands37Figure 4-9: Modbus Test Commands37Figure 4-10: Configure Modbus Test Commands37Figure 4-11: Modbus Traffic Viewer38Figure 4-12: Main Screen38Figure 4-13: Site Setting39Figure 4-14: Actions, Diagnostics and Logs39Figure 4-15: Factory Reset40Figure 4-16: Factory Reset40Figure 4-17: Rebot Board41Figure 4-18: Copy Firmware41Figure 4-20: COM Port Setting42Figure 4-21: Log In43Figure 4-22: Check FW Version43Figure 4-23: Plug in USB Flash Drive43Figure 4-24: Upgrade Complete44Figure 5-2: Create Full T-Log47Figure 5-3: Entering a T-Log Reason48Figure 5-4: Running the T-Log48Figure 5-4: Running the T-Log48Figure 5-4: T-Log Complete49Figure 5-4: T-Log Complete49Figure 5-4: Running the T-Log48Figure 5-4: Running the T-Log                                          | Figure 2-1: Front Connections                                           | 10 |
| Figure 4-1: COM2 RS485 port.       33         Figure 4-2: COM2 Connector       33         Figure 4-2: COM2 Connector       33         Figure 4-2: COM2 Connector       33         Figure 4-2: COM2 Configuration       34         Figure 4-3: RTU Configuration       34         Figure 4-5: RTU Configuration Parameters       35         Figure 4-6: RTU Viewer       36         Figure 4-7: I/O Viewer       36         Figure 4-8: RTU Viewer       36         Figure 4-9: Modbus Test Commands       37         Figure 4-10: Configure Modbus Test Commands       37         Figure 4-12: Main Screen       38         Figure 4-12: Main Screen       38         Figure 4-12: Main Screen       39         Figure 4-13: Site Setting       39         Figure 4-16: Factory Reset       40         Figure 4-17: Reboot Board       41         Figure 4-19: COM2 Connection       42         Figure 4-20: COM Port Setting       42         Figure 4-21: Log In       43         Figure 4-22: Check FW Version       43         Figure 4-25: Check FW Version       43         Figure 5-1: TUI Main Menu       47         Figure 5-2: Create Full T-Log       47         Figure 5                                    | Figure 3-1: Controller slot configuration for INSTRUCT ESP Gateway Card | 32 |
| Figure 4-2: COM2 Connector       33         Figure 4-3: Modbus Port Configuration       34         Figure 4-4: Modbus Port Configuration       34         Figure 4-5: RTU Configuration Parameters       35         Figure 4-6: RTU Configuration Parameters       35         Figure 4-6: RTU Viewer       36         Figure 4-7: I/O Viewer       36         Figure 4-8: RTU Viewer       36         Figure 4-9: Modbus Test Commands       37         Figure 4-10: Configure Modbus Test Commands       37         Figure 4-11: Mobus Traffic Viewer       38         Figure 4-12: Main Screen       38         Figure 4-13: Site Setting       39         Figure 4-14: Actions, Diagnostics and Logs       39         Figure 4-15: Factory Reset       40         Figure 4-16: Factory Reset       40         Figure 4-17: Reboot Board       41         Figure 4-19: COM2 Connection       42         Figure 4-20: COM Port Setting       42         Figure 4-21: Log In       43         Figure 4-22: Check FW Version       43         Figure 4-25: Check Firmware version       44         Figure 5-1: TUI Main Menu       47         Figure 5-2: Create Full T-Log       47         Figure 5-3: Entering a T-Lo | Figure 4-1: COM2 RS485 port                                             | 33 |
| Figure 4-3: Modbus Port Configuration34Figure 4-4: Modbus Port Configuration34Figure 4-5: RTU Configuration Parameters35Figure 4-6: RTU Configuration Parameters36Figure 4-8: RTU Viewer36Figure 4-8: RTU Viewer36Figure 4-9: Modbus Test Commands37Figure 4-10: Configure Modbus Test Commands37Figure 4-11: Modbus Traffic Viewer38Figure 4-12: Main Screen38Figure 4-13: Site Setting39Figure 4-16: Factory Reset40Figure 4-16: Factory Reset40Figure 4-17: Rebot Board41Figure 4-18: Copy Firmware41Figure 4-20: COM Port Setting42Figure 4-21: Log In43Figure 4-22: Check FW Version43Figure 4-23: Plug in USB Flash Drive43Figure 5-2: Create Full T-Log47Figure 5-3: Entering a T-Log Reason48Figure 5-4: Running the T-Log48Figure 5-5: T-Log Complete49Figure 5-6: T-Log Complete49Figure 5-6: T-Log Complete49Figure 5-6: T-Log Complete49Figure 5-6: T-Log Complete49Figure 5-6: T-Log Complete49Figure 5-6: T-Log Complete49Figure 5-6: T-Log Complete49Figure 5-6: T-Log Complete49Figure 5-6: T-Log Complete49Figure 5-6: T-Log Complete49Figure 5-6: T-Log Complete49Figure 5-6: T-Log Complete49Figure 5-6: T                                                                                           | Figure 4-2: COM2 Connector                                              | 33 |
| Figure 4-4: Modbus Port Configuration34Figure 4-5: RTU Configuration Parameters35Figure 4-5: RTU Configuration Parameters35Figure 4-7: I/O Viewer36Figure 4-8: RTU Viewer36Figure 4-9: Modbus Test Commands37Figure 4-9: Modbus Test Commands37Figure 4-10: Configure Modbus Test Commands37Figure 4-11: Modbus Traffic Viewer38Figure 4-12: Main Screen38Figure 4-13: Site Setting39Figure 4-14: Actions, Diagnostics and Logs39Figure 4-15: Factory Reset40Figure 4-16: Factory Reset40Figure 4-17: Rebot Board41Figure 4-18: Copy Firmware41Figure 4-19: COM2 Connection42Figure 4-20: COM Port Setting42Figure 4-21: Log In43Figure 4-22: Check FW Version43Figure 4-23: Plug in USB Flash Drive43Figure 5-2: Create Full T-Log47Figure 5-2: Create Full T-Log47Figure 5-3: Entering a T-Log Reason48Figure 5-4: Log Complete49Figure 5-4: T-Log Complete49Figure 5-5: T-Log Complete49Figure 5-6: T-Log Complete49Figure 5-6: T-Log Complete49Figure 5-6: T-Log Complete49Figure 5-6: T-Log Complete49Figure 5-6: T-Log Complete49Figure 5-6: T-Log Complete49Figure 5-6: T-Log Complete49Figure 5-6: T-Log Complete49Fi                                                                                           | Figure 4-3: Modbus Port Configuration                                   | 34 |
| Figure 4-5: RTU Configuration35Figure 4-6: RTU Configuration Parameters35Figure 4-7: I/O Viewer36Figure 4-8: RTU Viewer36Figure 4-9: Modbus Test Commands37Figure 4-10: Configure Modbus Test Commands37Figure 4-11: Modbus Traffic Viewer38Figure 4-12: Main Screen38Figure 4-13: Site Setting39Figure 4-14: Actions, Diagnostics and Logs39Figure 4-15: Factory Reset40Figure 4-16: Factory Reset40Figure 4-17: Reboot Board41Figure 4-18: Copy Firmware41Figure 4-20: COM Port Setting42Figure 4-21: Log In43Figure 4-22: Check FW Version43Figure 4-23: Plug in USB Flash Drive43Figure 5-3: Entering a T-Log Reason48Figure 5-3: Entering a T-Log Reason48Figure 5-4: Log Complete48Figure 5-5: T-Log Complete49Figure 5-6: T-Log Complete49Figure 5-6: T-Log Complete49Figure 5-6: T-Log Complete49Figure 5-6: T-Log Complete49Figure 5-6: T-Log Complete49Figure 5-6: T-Log Complete49Figure 5-6: T-Log Complete49Figure 5-6: T-Log Complete49Figure 5-6: T-Log Complete49Figure 5-6: T-Log Complete49Figure 5-6: T-Log Complete49                                                                                                    | Figure 4-4: Modbus Port Configuration                                   | 34 |
| Figure 4-6: RTU Configuration Parameters.35Figure 4-7: I/O Viewer.36Figure 4-8: RTU Viewer.36Figure 4-9: Modbus Test Commands.37Figure 4-10: Configure Modbus Test Commands.37Figure 4-11: Modbus Traffic Viewer.38Figure 4-12: Main Screen.38Figure 4-13: Site Setting.39Figure 4-14: Actions, Diagnostics and Logs.39Figure 4-15: Factory Reset.40Figure 4-16: Factory Reset.40Figure 4-17: Reboot Board.41Figure 4-18: Copy Firmware.41Figure 4-20: COM Port Setting42Figure 4-21: Log In43Figure 4-22: Check FW Version43Figure 4-23: Plug in USB Flash Drive.43Figure 5-1: TUI Main Menu.47Figure 5-2: Create Full T-Log47Figure 5-3: Entering a T-Log Reason48Figure 5-4: T-Log Complete48Figure 5-5: T-Log Complete49Figure 5-6: T-Log Complete49Figure 5-6: T-Log Complete49Figure 5-6: T-Log Complete49Figure 5-6: T-Log Complete49Figure 5-6: T-Log Complete49Figure 5-6: T-Log Complete49Figure 5-6: T-Log Complete49Figure 5-6: T-Log Complete49Figure 5-6: T-Log Complete49Figure 5-6: T-Log Complete49Figure 5-6: T-Log Complete49                                                                                                    | Figure 4-5: RTU Configuration                                           | 35 |
| Figure 4-7: I/O Viewer                                                                                                    | Figure 4-6: RTU Configuration Parameters                                | 35 |
| Figure 4-8: RTU Viewer       36         Figure 4-9: Modbus Test Commands       37         Figure 4-10: Configure Modbus Test Commands       37         Figure 4-11: Modbus Traffic Viewer       38         Figure 4-12: Main Screen       38         Figure 4-13: Site Setting       39         Figure 4-14: Actions, Diagnostics and Logs       39         Figure 4-15: Factory Reset       40         Figure 4-16: Factory Reset       40         Figure 4-17: Rebot Board       41         Figure 4-18: Copy Firmware       41         Figure 4-19: COM2 Connection       42         Figure 4-20: COM Port Setting       42         Figure 4-21: Log In       43         Figure 4-22: Check FW Version       43         Figure 4-23: Plug in USB Flash Drive       43         Figure 4-24: Upgrade Complete       44         Figure 5-1: TUI Main Menu       47         Figure 5-3: Entering a T-Log Reason       48         Figure 5-4: Running the T-Log       48         Figure 5-5: T-Log Complete       49         Figure 5-6: T-Log File Stored on Removable USB Flash Drive       49                                                                                                    | Figure 4-7: I/O Viewer                                                  | 36 |
| Figure 4-9: Modbus Test Commands       37         Figure 4-10: Configure Modbus Test Commands       37         Figure 4-11: Modbus Traffic Viewer       38         Figure 4-12: Main Screen       38         Figure 4-13: Site Setting       39         Figure 4-14: Actions, Diagnostics and Logs       39         Figure 4-15: Factory Reset       40         Figure 4-16: Factory Reset       40         Figure 4-17: Rebot Board       41         Figure 4-18: Copy Firmware       41         Figure 4-19: COM2 Connection       42         Figure 4-20: COM Port Setting       42         Figure 4-21: Log In       43         Figure 4-22: Check FW Version       43         Figure 4-22: Check FW Version       43         Figure 4-23: Plug in USB Flash Drive       43         Figure 5-2: Create Full T-Log       47         Figure 5-3: Entering a T-Log Reason       48         Figure 5-4: Running the T-Log       48         Figure 5-5: T-Log Complete       49         Figure 5-6: T-Log File Stored on Removable USB Flash Drive       49                                                                                                    | Figure 4-8: RTU Viewer                                                  | 36 |
| Figure 4-10: Configure Modbus Test Commands       37         Figure 4-11: Modbus Traffic Viewer       38         Figure 4-12: Main Screen       38         Figure 4-13: Site Setting       39         Figure 4-14: Actions, Diagnostics and Logs       39         Figure 4-15: Factory Reset       40         Figure 4-16: Factory Reset       40         Figure 4-17: Reboot Board       41         Figure 4-18: Copy Firmware       41         Figure 4-19: COM2 Connection       42         Figure 4-20: COM Port Setting       42         Figure 4-21: Log In       43         Figure 4-22: Check FW Version       43         Figure 4-24: Upgrade Complete       44         Figure 4-25: Check firmware version.       44         Figure 5-1: TUI Main Menu       47         Figure 5-2: Create Full T-Log       47         Figure 5-3: Entering a T-Log Reason       48         Figure 5-4: Running the T-Log       48         Figure 5-5: T-Log Complete       49         Figure 5-6: T-Log Complete       49         Figure 5-6: T-Log Complete       49         Figure 5-6: T-Log Complete       49         Figure 5-6: T-Log Complete       49         Figure 5-6: T-Log Complete       49                    | Figure 4-9: Modbus Test Commands                                        | 37 |
| Figure 4-11: Modbus Traffic Viewer       38         Figure 4-12: Main Screen       38         Figure 4-13: Site Setting       39         Figure 4-13: Site Setting       39         Figure 4-14: Actions, Diagnostics and Logs       39         Figure 4-15: Factory Reset       40         Figure 4-16: Factory Reset       40         Figure 4-17: Rebot Board       41         Figure 4-18: Copy Firmware       41         Figure 4-19: COM2 Connection       42         Figure 4-20: COM Port Setting       42         Figure 4-21: Log In       43         Figure 4-22: Check FW Version       43         Figure 4-23: Plug in USB Flash Drive       43         Figure 4-24: Upgrade Complete       44         Figure 5-1: TUI Main Menu.       47         Figure 5-2: Create Full T-Log       47         Figure 5-3: Entering a T-Log Reason       48         Figure 5-4: Running the T-Log       48         Figure 5-5: T-Log Complete       49         Figure 5-6: T-Log File Stored on Removable USB Flash Drive       49                                                                                                    | Figure 4-10: Configure Modbus Test Commands                             | 37 |
| Figure 4-12: Main Screen       38         Figure 4-13: Site Setting       39         Figure 4-13: Site Setting       39         Figure 4-14: Actions, Diagnostics and Logs       39         Figure 4-15: Factory Reset       40         Figure 4-16: Factory Reset       40         Figure 4-17: Reboot Board       41         Figure 4-18: Copy Firmware       41         Figure 4-19: COM2 Connection       42         Figure 4-20: COM Port Setting       42         Figure 4-21: Log In       43         Figure 4-22: Check FW Version       43         Figure 4-23: Plug in USB Flash Drive       43         Figure 4-24: Upgrade Complete       44         Figure 5-1: TUI Main Menu       47         Figure 5-2: Create Full T-Log       47         Figure 5-3: Entering a T-Log Reason       48         Figure 5-4: Running the T-Log       48         Figure 5-5: T-Log Complete       49         Figure 5-6: T-Log Complete       49         Figure 5-6: T-Log Complete       49                                                                                                    | Figure 4-11: Modbus Traffic Viewer                                      | 38 |
| Figure 4-13: Site Setting39Figure 4-13: Site Setting39Figure 4-14: Actions, Diagnostics and Logs39Figure 4-15: Factory Reset40Figure 4-16: Factory Reset40Figure 4-17: Reboot Board41Figure 4-18: Copy Firmware41Figure 4-19: COM2 Connection42Figure 4-20: COM Port Setting42Figure 4-21: Log In43Figure 4-22: Check FW Version43Figure 4-23: Plug in USB Flash Drive43Figure 4-25: Check firmware version44Figure 5-1: TUI Main Menu47Figure 5-2: Create Full T-Log47Figure 5-3: Entering a T-Log Reason48Figure 5-4: Running the T-Log48Figure 5-5: T-Log Complete49Figure 5-6: T-Log File Stored on Removable USB Flash Drive49                                                                                                    | Figure 4-12: Main Screen                                                | 38 |
| Figure 4-14: Actions, Diagnostics and Logs39Figure 4-15: Factory Reset40Figure 4-16: Factory Reset40Figure 4-17: Reboot Board41Figure 4-17: Reboot Board41Figure 4-18: Copy Firmware41Figure 4-19: COM2 Connection42Figure 4-20: COM Port Setting42Figure 4-21: Log In43Figure 4-22: Check FW Version43Figure 4-23: Plug in USB Flash Drive43Figure 4-24: Upgrade Complete44Figure 5-1: TUI Main Menu47Figure 5-2: Create Full T-Log47Figure 5-3: Entering a T-Log Reason48Figure 5-4: Running the T-Log48Figure 5-5: T-Log Complete49Figure 5-6: T-Log File Stored on Removable USB Flash Drive49                                                                                                    | Figure 4-13: Site Setting                                               | 39 |
| Figure 4-15: Factory Reset40Figure 4-16: Factory Reset40Figure 4-16: Factory Reset41Figure 4-17: Reboot Board41Figure 4-18: Copy Firmware41Figure 4-19: COM2 Connection42Figure 4-20: COM Port Setting42Figure 4-21: Log In43Figure 4-22: Check FW Version43Figure 4-23: Plug in USB Flash Drive43Figure 4-24: Upgrade Complete44Figure 5-1: TUI Main Menu47Figure 5-2: Create Full T-Log47Figure 5-3: Entering a T-Log Reason48Figure 5-5: T-Log Complete49Figure 5-6: T-Log File Stored on Removable USB Flash Drive49                                                                                                    | Figure 4-14: Actions, Diagnostics and Logs                              | 39 |
| Figure 4-16: Factory Reset40Figure 4-16: Factory Reset41Figure 4-17: Rebot Board41Figure 4-18: Copy Firmware41Figure 4-19: COM2 Connection42Figure 4-20: COM Port Setting42Figure 4-21: Log In43Figure 4-22: Check FW Version43Figure 4-23: Plug in USB Flash Drive43Figure 4-24: Upgrade Complete44Figure 5-1: TUI Main Menu47Figure 5-2: Create Full T-Log47Figure 5-3: Entering a T-Log Reason48Figure 5-4: Running the T-Log48Figure 5-5: T-Log Complete49Figure 5-6: T-Log File Stored on Removable USB Flash Drive49                                                                                                    | Figure 4-15: Factory Reset                                              | 40 |
| Figure 4-17: Reboot Board       41         Figure 4-18: Copy Firmware.       41         Figure 4-19: COM2 Connection.       42         Figure 4-20: COM Port Setting       42         Figure 4-20: COM Port Setting       43         Figure 4-21: Log In       43         Figure 4-22: Check FW Version       43         Figure 4-23: Plug in USB Flash Drive.       43         Figure 4-24: Upgrade Complete       44         Figure 5-1: TUI Main Menu.       47         Figure 5-2: Create Full T-Log       47         Figure 5-3: Entering a T-Log Reason       48         Figure 5-4: Running the T-Log       48         Figure 5-5: T-Log Complete       49         Figure 5-6: T-Log File Stored on Removable USB Flash Drive       49                                                                                                    | Figure 4-16: Factory Reset                                              | 40 |
| Figure 4-18: Copy Firmware41Figure 4-19: COM2 Connection42Figure 4-20: COM Port Setting42Figure 4-21: Log In43Figure 4-22: Check FW Version43Figure 4-23: Plug in USB Flash Drive43Figure 4-24: Upgrade Complete44Figure 5-1: TUI Main Menu47Figure 5-2: Create Full T-Log47Figure 5-3: Entering a T-Log Reason48Figure 5-5: T-Log Complete49Figure 5-6: T-Log File Stored on Removable USB Flash Drive49                                                                                                    | Figure 4-17: Reboot Board                                               | 41 |
| Figure 4-19: COM2 Connection.42Figure 4-20: COM Port Setting42Figure 4-21: Log In43Figure 4-22: Check FW Version43Figure 4-23: Plug in USB Flash Drive.43Figure 4-24: Upgrade Complete44Figure 4-25: Check firmware version.44Figure 5-1: TUI Main Menu.47Figure 5-2: Create Full T-Log47Figure 5-3: Entering a T-Log Reason48Figure 5-4: Running the T-Log48Figure 5-5: T-Log Complete49Figure 5-6: T-Log File Stored on Removable USB Flash Drive49                                                                                                    | Figure 4-18: Copy Firmware                                              | 41 |
| Figure 4-20: COM Port Setting42Figure 4-21: Log In43Figure 4-22: Check FW Version43Figure 4-23: Plug in USB Flash Drive43Figure 4-24: Upgrade Complete44Figure 4-25: Check firmware version44Figure 5-1: TUI Main Menu47Figure 5-2: Create Full T-Log47Figure 5-3: Entering a T-Log Reason48Figure 5-4: Running the T-Log48Figure 5-5: T-Log Complete49Figure 5-6: T-Log File Stored on Removable USB Flash Drive49                                                                                                    | Figure 4-19: COM2 Connection                                            | 42 |
| Figure 4-21: Log In43Figure 4-22: Check FW Version43Figure 4-23: Plug in USB Flash Drive43Figure 4-24: Upgrade Complete44Figure 4-25: Check firmware version44Figure 5-1: TUI Main Menu47Figure 5-2: Create Full T-Log47Figure 5-3: Entering a T-Log Reason48Figure 5-4: Running the T-Log48Figure 5-5: T-Log Complete49Figure 5-6: T-Log File Stored on Removable USB Flash Drive49                                                                                                    | Figure 4-20: COM Port Setting                                           | 42 |
| Figure 4-22: Check FW Version43Figure 4-23: Plug in USB Flash Drive43Figure 4-24: Upgrade Complete44Figure 4-25: Check firmware version44Figure 5-1: TUI Main Menu47Figure 5-2: Create Full T-Log47Figure 5-3: Entering a T-Log Reason48Figure 5-4: Running the T-Log48Figure 5-5: T-Log Complete49Figure 5-6: T-Log File Stored on Removable USB Flash Drive49                                                                                                    | Figure 4-21: Log In                                                     | 43 |
| Figure 4-23: Plug in USB Flash Drive.43Figure 4-24: Upgrade Complete44Figure 4-25: Check firmware version.44Figure 5-1: TUI Main Menu.47Figure 5-2: Create Full T-Log47Figure 5-3: Entering a T-Log Reason48Figure 5-4: Running the T-Log48Figure 5-5: T-Log Complete49Figure 5-6: T-Log File Stored on Removable USB Flash Drive49                                                                                                    | Figure 4-22: Check FW Version                                           | 43 |
| Figure 4-24: Upgrade Complete44Figure 4-25: Check firmware version44Figure 5-1: TUI Main Menu47Figure 5-2: Create Full T-Log47Figure 5-3: Entering a T-Log Reason48Figure 5-4: Running the T-Log48Figure 5-5: T-Log Complete49Figure 5-6: T-Log File Stored on Removable USB Flash Drive49                                                                                                    | Figure 4-23: Plug in USB Flash Drive                                    | 43 |
| Figure 4-25: Check firmware version.       44         Figure 5-1: TUI Main Menu.       47         Figure 5-2: Create Full T-Log       47         Figure 5-3: Entering a T-Log Reason       48         Figure 5-4: Running the T-Log       48         Figure 5-5: T-Log Complete       49         Figure 5-6: T-Log File Stored on Removable USB Flash Drive       49                                                                                                    | Figure 4-24: Upgrade Complete                                           | 44 |
| Figure 5-1: TUI Main Menu                                                                                                    | Figure 4-25: Check firmware version                                     | 44 |
| Figure 5-2: Create Full T-Log       47         Figure 5-3: Entering a T-Log Reason       48         Figure 5-4: Running the T-Log       48         Figure 5-5: T-Log Complete       49         Figure 5-6: T-Log File Stored on Removable USB Flash Drive       49                                                                                                    | Figure 5-1: TUI Main Menu                                               | 47 |
| Figure 5-3: Entering a T-Log Reason       48         Figure 5-4: Running the T-Log       48         Figure 5-5: T-Log Complete       49         Figure 5-6: T-Log File Stored on Removable USB Flash Drive       49                                                                                                    | Figure 5-2: Create Full T-Log                                           | 47 |
| Figure 5-4: Running the T-Log                                                                                                    | Figure 5-3: Entering a T-Log Reason                                     | 48 |
| Figure 5-5: T-Log Complete                                                                                                    | Figure 5-4: Running the T-Log                                           | 48 |
| Figure 5-6: T-Log File Stored on Removable USB Flash Drive                                                                                                    | Figure 5-5: T-Log Complete                                              | 49 |
|                                                                                                    | Figure 5-6: T-Log File Stored on Removable USB Flash Drive              | 49 |

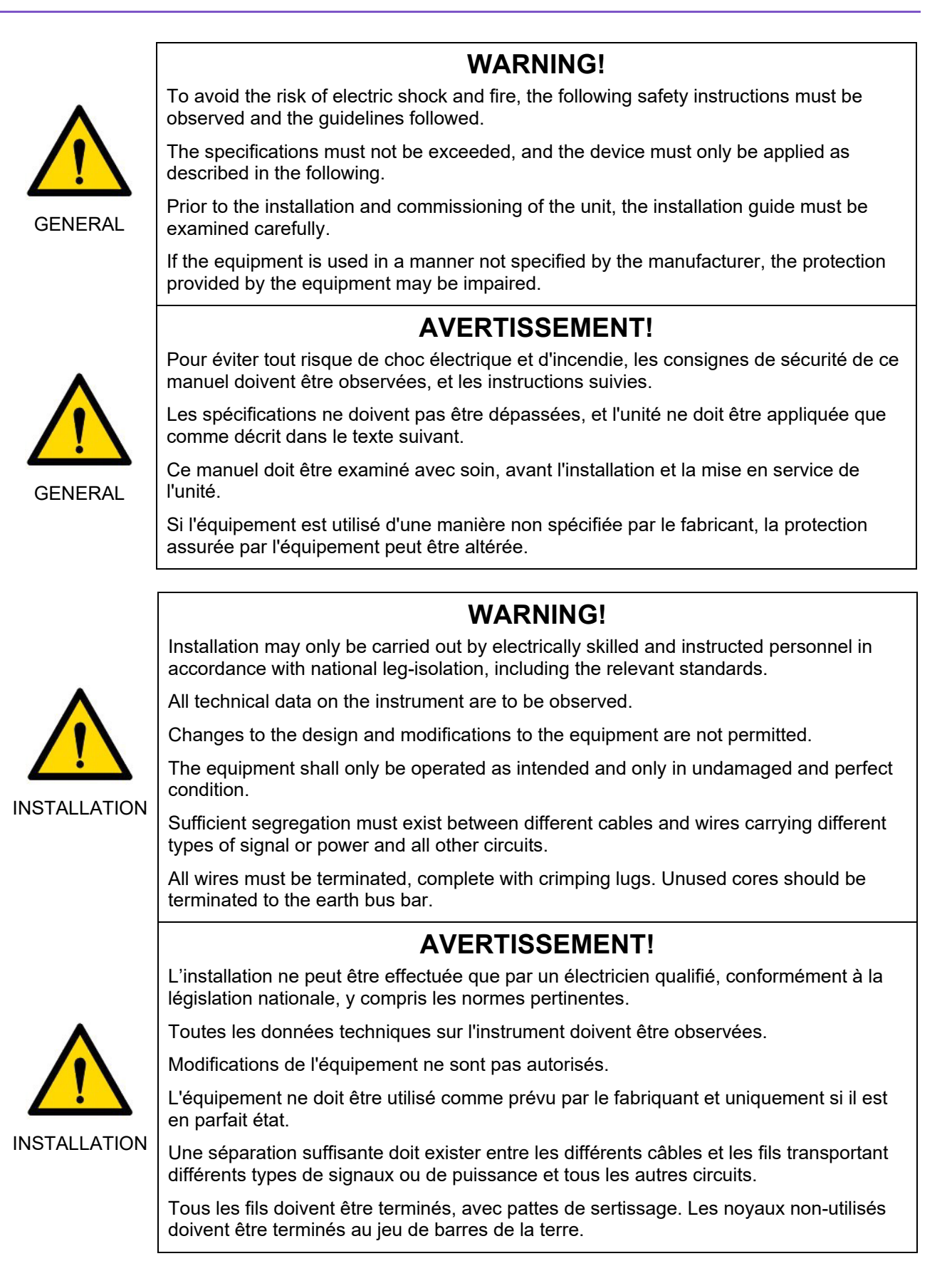

# Section 1: Product Description

## **1.1 OVERVIEW**

The INSTRUCT<sup>\*</sup> ESP Gateway Card is a standalone INSTRUCT SCB3 CPU card, which can be used inside INSTRUCT ESP Intelligent Controller to enable advanced real-time services. The Gateway Card, with external cellular modem, can be used to connect wellsite equipment to the real-time infrastructure servers and allows for remote monitoring, control, and surveillance of the reservoir, pump, motor, and surface equipment.

![](_page_7_Picture_5.jpeg)

Figure 1-1: INSTRUCT ESP Gateway Card

## **1.2 END-TO-END DIAGRAM**

![](_page_8_Figure_3.jpeg)

Figure 1-2: End-to-End Diagram

# Section 2: Specifications

## **2.1 HARDWARE SPECIFICATIONS**

| Part Numbers                        | 103381133                                          |                         |
|-------------------------------------|----------------------------------------------------|-------------------------|
| Description                         | INSTRUCT ESP Gateway card                          |                         |
| Board Size                          | PCB Size: 100mm x 160mm                            |                         |
|                                     | Eurocard 3U compliant (IEC 60297-3)                |                         |
| Power Supply                        | DC (Input) 24VDC +/-10%, 300mA                     |                         |
| Maximum Altitude                    | 3,000 meters above sea level                       |                         |
| Temperature                         | Operating -40 degC to +70 degC                     |                         |
|                                     |                                                    | (-40 degF to +158 degF) |
|                                     | Storage-40 degC to +75 degC(-40 degF to +167 degF) |                         |
|                                     |                                                    |                         |
| Approvals,                          | CE, UL, cUL, FCC                                   |                         |
| Certifications, and<br>Declarations |                                                    |                         |
| RoHS Compliance                     | Compliant                                          |                         |

# 2.2 HARDWARE OVERVIEW

![](_page_9_Figure_6.jpeg)

Figure 2-1: Front Connections

| Port                | Functional Description                                               |
|---------------------|----------------------------------------------------------------------|
| Eth0                | Used to connect the gateway card to the field network for local      |
|                     | acquisition via Modbus TCP/IP protocol, or connect to Cellular Modem |
| COM1 RS-232 Console | Used by field users to configure, commission, and troubleshoot the   |
|                     | gateway card. Settings are 38400, 8, N, 1.                           |
| COM2 RS-485 Port    | Secondary Modbus acquisition port                                    |
| USB Receptacle      | Enables retrieval of encrypted data logs or Firmware Upgrade         |
| USB Console         | Not used                                                             |
| CPU Status LED      | Blinks once per second when system is healthy                        |
| CPU I/O Interface   | Not used. Do not use this port.                                      |

| Port                    | Functional Description                                              |
|-------------------------|---------------------------------------------------------------------|
| COM 3 RS-485 Port       | Default Modbus Acquisition port for communication with INSTRUCT ESP |
| (gateway card Backplane | Intelligent Controller                                              |
| Connector)              |                                                                     |

# Section 3: Installation and Operation

![](_page_11_Picture_3.jpeg)

Potential Severity: Light

Potential Loss: Assets, Personnel

hazard Category: Electrical

Installation can only be performed by authorized factory or service personnel. Operators only have access to the front panel of the controller. No installation or retrofit can be carried out by the operator.

Using the appropriate procedures, ensure the Drive/Switchboard is stopped and that input power supplies are OFF before proceeding with the procedure.

Using the appropriate procedures, open the cabinet door and use a voltmeter to verify all power is OFF on the Drive/Switchboard prior to proceeding with the remaining procedure.

# 3.1 MULTITECH CELLULAR MODEM PREPARATION AND CONFIGURATION

#### 3.1.1 MULTITECH CELLULAR MODEM INSTALLATION PREPARATION

The following parts are required for the preparation and installation of the modem. They are included in the INSTRUCT ESP Gateway Cellular Modem Global Kit (PN: 50370539).

*i* Note: PN 50376574: Gateway Card Cellular Kit (NA Alternate) is an alternative kit equivalent to PN: 50370539 but can only work in North America.

#### 3.1.1.1 Hardware

| Item Description                                                                                               | Quantity | Details           |
|----------------------------------------------------------------------------------------------------|----------|-------------------|
| Router, Cellular, LTE CAT M1+NB-IOT<br>Sensia PN: 50369243<br>(For NA kit 50376574, the router PN is 50376572) | 1        | HUILICONNECT COIL |
| Modem Power Cable<br>Sensia PN: 50369242                                                                       | 1        |                   |
| MultiTech Modem Mounting Bracket<br>Sensia PN: 50369241<br>(Not included in NA kit 50376574)                   | 1        |                   |

| Item Description                                                                                        | Quantity | Details |
|----------------------------------------------------------------------------------------------------|----------|---------|
| AT&T SIM Card                                                                                           | 1        |         |
| Power Supply Module<br>Sensia PN: 50369248<br>(For NA kit 50376574, the Power Supply PN is<br>50376572) | 1        |         |
| Cat5E Ethernet Cable, 3 ft<br>Sensia PN: 50369237                                                       | 1        |         |
| Mag-Mount Antenna<br>Sensia PN: 77025191<br>(For NA kit 50376574, the Antenna PN is:<br>77027787)       | 1        |         |

| Item Description                                                                                                    | Quantity | Details |
|----------------------------------------------------------------------------------------------------|----------|---------|
| GLAND, CABLE, NYLON, 3/4 in NPT<br>Sensia PN: 77024442                                                                                                    | 1        |         |
| PSU and Modem Mounting Plate Kit<br>Sensia PN: 50371409<br>(For NA kit 50376574, Adhesive tape PN:<br>77027803 is used instead of mounting plate)                            | 1        |         |
| CABLE DB9 MALE/FEMALE SERIAL 3 ft RoHS<br>Sensia PN: AC14505<br><b>Note</b> :<br>This serial cable is not included inside the standard<br>kit. It can be ordered separately. | 1        |         |

#### 3.1.1.2 Software

|                                                                                                    | • • • •  |                                          |
|----------------------------------------------------------------------------------------------------|----------|------------------------------------------|
| Item Description                                                                                                    | Quantity | Details                                  |
| Downloaded Multitech Modem<br>Firmware version 5.3.6 from<br><u>Sensia Technical Document</u><br><u>Library</u> (Gateway Card<br>configuration_FW_Manual<br>Package) or InTouch 7745571                                                                                                    | 1        | mtr-lte_v5.3.6s-s1_upgrade-signed.zip    |
| Downloaded configuration file<br>config_MTR-LEU7_5_3_6s-<br>s1_02_05_20.tar<br>if using global version modem<br>MTR-MNG2<br>Or NA version modem MTR-<br>LNA7 or EU version modem<br>MTR-LEU7<br>from <u>Sensia Technical</u><br><u>Document Library</u> (Gateway<br>Card configuration _FW_Manual<br>Package) or InTouch <u>7745571</u> | 1        | Config_MTR-LEU7_5_3_6s-s1_02_05_20.tar 1 |

#### 3.1.2 MULTITECH MODEM CONFIGURATION

| Instructions              | Illustrations |
|---------------------------|---------------|
| 1. MultiTech Modem Wiring |               |

| Instructions                                                                                                    | Illustrations                                                                                                    |
|----------------------------------------------------------------------------------------------------|----------------------------------------------------------------------------------------------------|
| <ol> <li>1.1. Obtain Power Supply Module<br/>(50369248), MultiTech Modem<br/>(50369243), MultiTech Power<br/>Supply Cable (50369242), Antenna<br/>(77025191), and Ethernet Cable<br/>(50369237).</li> <li>1.2. Attach Ethernet cable from<br/>MultiTech Modem to PC.</li> <li>1.3. Attach an AC power plug (not<br/>included in the kit because of<br/>regional differences) to the Power<br/>Supply module input. Use the power<br/>cable to connect the Power Supply<br/>output to the MultiTech Modem<br/>power input.</li> <li>1.4. Insert AT&amp;T MicroSIM card into<br/>MultiTech Modem.</li> <li>1.5. Power up the modem. Wait for 15<br/>min and ensure Power LED, Status<br/>LED, Carrier Detect LED - CD, Link<br/>Status LED - LS, Signal Strength<br/>bars, and Ethernet port LEDs are<br/>blicking or lit</li> </ol> | <image/> <text></text>                                                                                                    |
| <b>Note:</b><br>For first-time startup of the MultiTech<br>Modem, it might take up to 45 min for the<br>CD light to turn on.                                                                                                    |                                                                                                    |
| 2. Configuring MultiTech Modem                                                                                                    |                                                                                                    |
| 2.1. Attach Ethernet cable from laptop to<br>MultiTech Modem.                                                                                                    |                                                                                                    |
| 2.2. Open Internet Explorer and type the following IP address in the address bar: 192.168.2.1. Press <b>Enter</b> .                                                                                                    | MULTITECH<br>mPower <sup>ar</sup> Edge Intelligence rCell<br>Commissioning Mode                                                                                                    |
| 2.3. For first-time initialization of the new<br>MultiTech Modem, you need to set<br>the username and password. Please<br>take note of the username and<br>password entered for first-time login.                                                                                                    | Username:<br>OK The following steps must be followed to register your first administrator user. You must specify a username and a password to continue configuring the device. You must specify a valid username and specify a password that meets the complexity requirements.                                                                                                    |
| example:<br>Username: admin<br>Password: Admin2023                                                                                                    | The username may contain only alpha-numeric (A-Z, a-z, 0-9), dot, hyphen and underscore characters and must not start with a hyphen character.<br>The user password must meet the complexity requirements and be at least 8 characters and contain three or more different types of characters (a through Z) - ilowcrase alphabetical characters (a through Z) - ilowcrase (babetical characters (a through Z) - numerals (0 through 9) - special characters |
| Step through the wizard and keep all<br>the default settings. Once the<br>configuration file is applied, all these<br>settings will be updated.                                                                                                    | The password must not contain any common dictionary word. Copyright © 1995 - 2023 by Multi-Tech Systems, Inc All rights reserved.                                                                                                    |

| Instructions | Illustrations                                                                                                    |             |
|--------------|----------------------------------------------------------------------------------------------------|-------------|
|              | • Commissioning Mode         x         +                                                                                                    | ×<br>:<br>» |
|              | Image: Contract of the contract of the contract |             |
|              | requirements.<br>The username may contain only alpha-numeric (A-Z, a-2, 0-3), dot, hyphen and underscore<br>characters and must not start with a hyphen character.<br>The user password must meet the complexity requirements and be at least 8 characters and<br>contain three or more different types of characters:<br>• uppercase alphabetical characters (A through Z)<br>• lowercase alphabetical characters (a through Z)<br>• numerals (0 through 9)<br>• special characters<br>The password must not contain any common dictionary word.<br>Copyright © 1995- 2023 by Multi-Tech Systems, Inc All rights reserved.                                                                                                    |             |
|              | mPower <sup>ara</sup> Edge Intelligence rCell                                                                                                    |             |
|              | First-Time Setup Wizard   First-Time Setup Wizard First-Time Setup Wizard Firs                                                                                                    |             |

| Instructions                                             | Illustrations                                   |                                                                                                    |
|----------------------------------------------------------|-------------------------------------------------|----------------------------------------------------------------------------------------------------|
|                                                          | First-Time Setup Wizard                         | ×                                                                                                    |
|                                                          | Time Configuration                              |                                                                                                    |
|                                                          | Current Time                                    | 01/27/2023 12:53:18<br>(UTC)                                                                                |
|                                                          | Date                                            | 01/27/2023                                                                                                  |
|                                                          | Time (24 hr)                                    | HH:MM                                                                                                    |
|                                                          | Time Zone                                       | UTC ~                                                                                                    |
|                                                          | First-Time Setup Wizard                         | Back Next                                                                                                   |
|                                                          | Network Interface Configu                       | uration - eth0                                                                                              |
|                                                          | Bridge                                          | br0 v                                                                                                    |
|                                                          | Network Interface Configu                       | uration - br0                                                                                               |
|                                                          | IPv4 Address                                    | 192.168.2.1                                                                                                 |
|                                                          | Mask                                            | 255.255.255.0                                                                                               |
|                                                          |                                                 | Back Next                                                                                                   |
| 2.4. Update Modem FW to 5.3.6s-s1                        | ← → C ① ▲ Not secure +                          | https://192.168.2.1/administration/firmware-upgrade<br>dge Intelligence rCell - Intelligent Cellular Router |
| is at least 5.1.3.                                       | Home FIRMWARE U                                 | WWW 513                                                                                                    |
| - If lower than 5.1.3, isolate the modem and contact LCS | Save And Restart Setup Firmware Upgra           | rade                                                                                                    |
| Custom Service at:                                       | Cellular Choose Firm                            | www.bgn/df FKe No file selected                                                                             |
| bal.com                                                  | SMS<br>Tunnele                                  |                                                                                                    |
| - If the modem already has                               | Administration                                  |                                                                                                    |
| proceed.                                                 | Self-Diagnostics (beta)<br>Access Configuration |                                                                                                    |
| Go to Administration -> Firmware                         | X.509 Certificate                               |                                                                                                    |
| Select rcell-mtrv1-upgrade_5.3.6s-                       | Remote Management<br>Notifications              |                                                                                                    |
| s'i-signed.bin, then start upgrade.                      | Firmware Upgrade                                |                                                                                                    |

| Instructions                                                                                                    | Illustrations                                                                                                    |
|----------------------------------------------------------------------------------------------------|----------------------------------------------------------------------------------------------------|
| 2.5. After re-flashing, you will see the wizard on the right. Close the wizard by clicking on the X at the top right.   | First-Time Setup Wizard   Full time to the setup wizer to the setup with the setup time to the setup time to the setup time                                  |
|                                                                                                    | Next                                                                                                    |
| <ul><li>2.6. Restore the configuration file.</li><li>Go to the Administration option and select Save/Restore.</li></ul> | Configure 1921/1921/1921/1921/1921/1921/1921/1921                                                                                                    |
|                                                                                                    | MultiConnect® rCell - Intelligent Wireless Router                                                                                                    |
|                                                                                                    | Home Device Televenting                                                                                                    |
|                                                                                                    | Save and Restart Rester LAN                                                                                                    |
|                                                                                                    | Setup Model Number HTR-H5 NAC Address 00:0                                                                                                    |
|                                                                                                    | Cellular Serial Number 18286889 IP Address 192.<br>IMEE 351570055402851 Netwood 255                                                                                                    |
|                                                                                                    | Firewall Firewall Fir |
|                                                                                                    | SMS         Current Time         04/21/2017 10:36:03         DNS         192.           Tunnels         Up Time         0:02:50         DHCP State         Enal                                                                                                    |
|                                                                                                    | Administration Wan Cellular Lease Range 192.                                                                                                    |
|                                                                                                    | Access Configuration                                                                                                    |
|                                                                                                    | Remote Management State PPP Link is up                                                                                                    |
|                                                                                                    | Web UI Customization Signal                                                                                                    |
|                                                                                                    | Save/Restore Connected 0:01:57<br>Initial Setup 10 address 10 200 240 38                                                                                                    |
|                                                                                                    | Debug Options Reaming Yes                                                                                                    |
|                                                                                                    | https://122.168.21/vara_ventore.item!                                                                                                    |
|                                                                                                    |                                                                                                    |
| 2.7. Click <b>Browse</b> and then select the configuration file available at                                            | Binger 18210922 (recymbolic to P + Q CostCottern. d)     MultiConnectS (Cd x      The Ent View Forothm Tests Help     Ditted Sec Galley +                                                                                                    |
| In louch <u>7745571</u> or the file<br>downloaded from <u>Sensia Technical</u>                                          | MULTITECHO MultiConnect® rCell - Intelligent Wireless Router Laged In Jahre Laged In Jahre Laged In Jahre Laged                                                                                                    |
| Document Library (config_MTR-                                                                                           | Home Upload Configuration 2                                                                                                    |
| 2.8 For Zedi Firmware use (config MTR-                                                                                  | Settig Restore Configuration Trailing                                                                                                    |
| MNG2 5 3 6s-                                                                                                    | Collidar         Save Colligation to the         American           Firewall         Reset To User-Defined Configuration         Reset                                                                                                    |
| s1 FOR ZEDI MAY2024tar.gz)                                                                                              | Cocce File to Upload                                                                                                    |
|                                                                                                    | Contra - New folder E - C O                                                                                                    |
| 7                                                                                                    | Marie Ditembilities State                                                                                                    |
| Note:                                                                                                    | Vites         Comp. Num. Port. J. (19), 27 (20) And Apr.         Current Dial Num. Port. Apr. J. (20), 27 (20), 27                                           |
| After you upload this configuration file,                                                                               | Compare      Compare            |
| the login credentials will be automatically                                                                             | Augustation and a second second       |
| updated to the settings in the                                                                                          | If gold kon         202010 911 AM         Konker         Excludes.           Image: State of the state of the s                                                                             |
| configuration file:                                                                                                    |                                                                                                    |
| Username: admin                                                                                                    |                                                                                                    |

| Instructions                                                                                                    | Illustrations                                                                                                    |
|----------------------------------------------------------------------------------------------------|----------------------------------------------------------------------------------------------------|
| Password: admin                                                                                                    |                                                                                                    |
| 2.9.                                                                                                    |                                                                                                    |
| 2.10. Select <b>Restore</b> .                                                                                                    | Composition 1920921 (Secondenter of P * Contributer of B ManConnect® (Cel x      File Edit Veror Foreiter Tesh Help     Des Sicc Galey *      MultiConnect® (Cell - Intelligent Wireless Router      Lagard In: saless                                                                                                    |
|                                                                                                    | Home     Upload Configuration     2       Home     Upload Configuration     2       Save and Bestant     Entres     Difference       Setup     Colludar     Entres     Difference       Colludar     Entres     Difference     Entres       Freewall     Entres     Difference     Entres       Abarnistration     Entres     Entres     Entres       Abarnistration     Entres     Entres     Entres       Abarnistration     Entres     Entres     Entres       Abarnistration     Entres     Entres     Entres       Abarnistration     Entres     Entres     Entres       Abarnistration     Entres     Entres     Entres       Value User-Defined Default     Corr     Corr       User-defined default configurations are used to set deployment specific default settings, overriding the factory default configurations are used to set deployment specific default settings, overriding the factory default configurations and restore the unit to factory default, press and hold the RESET hutton on the device fact and the factory default configurations and restore the unit to factory default, press and hold the RESET hutton on the device fact and seconds. |
|                                                                                                    | 😤 👔 😸 MultiConnects (Cells) 🖂 📱 🔍 Sripping Tool 🛛 😸 📢 Document - Wood 🕼 Dirotes - Pant 💦 🔀 💥 S 🗃 🗰                                                                                                    |
| 2.11. The modem will reboot. It will take<br>approximately 10 min for the modem<br>to reboot.                                                                                                    | MULTITECHO MultiConnect® rCell - Intelligent Wireless Rout<br>MTR-H5 Firmware 3.1.4                                                                                                    |
| <i>i</i> Note:<br>Normally restoring the configuration<br>file should take 10 minutes at most.<br>If the modem hangs, or get stuck,<br>then power cycle the modem. And<br>re-login                                                                        | Home Save and Restart Setup                                                                                                    |
| If power cycle does not recover the<br>modem, then a reset function is<br>required by pressing and holding<br>down the reset button for 20<br>seconds. This will reset the modem<br>to default settings. The configuration<br>file needs to be reapplied. |                                                                                                    |

| Instructions                                | Illustrations                                                                        |            |
|---------------------------------------------|--------------------------------------------------------------------------------------|------------|
| Instructions                                | inustrations                                                                         |            |
|                                             |                                                                                      |            |
| 2.12. After the MultiTech Modem has         |                                                                                      |            |
| completed rebooting, log into the           | File Edit View Favorites Tools Help                                                  |            |
| MultiTech website at 192,168,2,1            | 🖕 🕘 Web Slice Gallery 🕶                                                              |            |
| again. On the login page, enter the         | MultiOperative and a coll a Tabelli and Mindlers Double                              |            |
| following crodentiale                       | MULTITECHO MULTIConnect® rceir - Intelligent Wireless Route<br>MTR-H5 Firmware 3.1.4 | 31         |
| following credentials.                      |                                                                                      |            |
|                                             |                                                                                      |            |
| Username: admin                             | Home Device Information                                                              |            |
| Password: admin                             | Save and Restart Router LA                                                           | AN         |
|                                             | Setup Model Number MIR-H5 MA                                                         | AC Address |
| It may take a couple of minutes for the     | Cellular IMEL 351579055497851 Ne                                                     | etmask     |
| It may take a couple of minutes for the     | Firewall Firmware 3.1.4 Ga                                                           | ateway     |
| modem to finish the booting process.        | SMS Current Time 04/21/2017 10:41:54 DM                                              | NS         |
|                                             | Tunnels Up Time 0:01:15 DF                                                           | HCP State  |
| Please wait up to 10 min for the            | Administration WAN Cellular Le                                                       | ase Range  |
| MultiTech main screen to be updated         | Status & Logs Cellular                                                               |            |
| Vorify that the modern has a good signal    | Commands State PPP Link is up                                                        |            |
| the DDD and in induction has a good signal, | Help Signal                                                                          |            |
| the PPP session is up, and a cellular IP    | edil                                                                                 |            |
| address has been assigned                   | Copyright © 1995-2017 Connected 0:00:26<br>Multi-Tech Systems, Inc.                  |            |
| (10.242.xxx.xxx) or (10.243.xxx.xxx)        | All rights reserved.                                                                 |            |
| (                                           | Tower 4B17B73                                                                        |            |
|                                             |                                                                                      |            |
|                                             | 🚱 🔯 🧭 MultiConnect® rCell 🔤 📑 🧟 Snipping Tool 📃 🖬 Document1 - Word 👩 Untitled - Pair | nt         |
|                                             |                                                                                      |            |
|                                             | Note:                                                                                |            |
|                                             | The picture is only for illustration refer to left Instructions                      |            |
|                                             | column for the IP address format, it should be <b>10.212 xxx</b>                     | vvv        |
|                                             |                                                                                      |            |
|                                             | OF 10.243.XXX.XXX                                                                    |            |
| 2.13. This completes the MultiTech          |                                                                                      |            |
| Modem configuration.                        |                                                                                      |            |
| Ŭ                                           |                                                                                      |            |
| Power off the modem dismantle all           |                                                                                      |            |
|                                             |                                                                                      |            |
| accessories (ethernet cables, AC/DC         |                                                                                      |            |
| adapter), and place aside.                  |                                                                                      |            |

# **3.2 COMPONENTS INSTALLATION INSIDE VSD**

![](_page_19_Picture_4.jpeg)

Potential Severity: Major Potential Loss: Assets, Personnel Hazard Category: Electrical

Ensure VSD is powered off during the following procedure.

|      | Instructions                                                                                                    | Illustrations                                      |
|------|----------------------------------------------------------------------------------------------------|----------------------------------------------------|
| 1.   | INSTRUCT ESP Gateway card<br>Installation.<br>Install INSTRUCT ESP Gateway card<br>(PN: 103381133) into the expansion slot<br>of the INSTRUCT ESP Intelligent<br>Controller inside the VSD drive.                                       | CONTROL<br>CARD<br>105840110<br>R5 - 232<br>Wa vog |
| 2.   | Modem and Power Supply Module<br>Installation<br>(For NA kit 50376574, use adhesive tape<br>included inside the kit to mount the<br>Power Supply Module and Modem on the<br>side of Instruct Controller or inside the<br>VSD Door.      |                                                    |
| 2.1. | Obtain PSU and Modem Mounting Plate<br>(PN: 50371138) inside the Mounting Kit<br>50371409. Install the mounting plate to<br>the right side of the INSTRUCT ESP<br>Intelligent Controller by using the<br>provided standoffs and screws. |                                                    |
| 2.2. | Mount the modem and the Power Supply<br>to the plate by using the Modem<br>Mounting bracket (PN: 50369241) and<br>DIN rail provided in the kit.                                                                                         |                                                    |

|    | Instructions                                                                                                    | Illustrations |
|----|----------------------------------------------------------------------------------------------------|---------------|
| 3. | Make the cable connection between the<br>Power Supply output to the modem<br>power input by using the modem power<br>cable (PN: 50369242).                                                                                                 |               |
| 4. | Connect 120VAC inside the VSD to the<br>Power Supply Module AC input. (For<br>INSTRUCT ES7 Intelligent VSDs, it<br>should be connected to CPT2 terminals.<br>For INSTRUCT E20P Intelligent VSDs,<br>connect to the 120VAC terminal block.) |               |
| 5. | Drill a <sup>3</sup> / <sub>4</sub> in hole on the VSD door close to<br>the INSTRUCT ESP Intelligent<br>Controller. The hole is for mounting the<br>cable gland (77024442). Do not mount<br>the cable gland yet.                           |               |
| 6. | Place the Mag-Mount Antenna onto the<br>VSD body and pass the coax cable<br>through the drilled hole. Connect the<br>other end of the coax cable to the<br>modem Cell1 port.                                                               |               |
| 7. | Connect the Ethernet cable between the gateway card Ethernet port to the MultiTech Modem Ethernet port.                                                                                                    |               |

# 3.3 INSTRUCT ESP GATEWAY CARD CONFIGURATION AND COMMISSIONING

The INSTRUCT ESP Gateway Card (103381133) is factory loaded with FW 2120901 or later. It is ready to be used directly inside the INSTRUCT ESP Intelligent Controller with the modem. Note that the FW must be started with 212xxxx: that is, the specific FW for the gateway card to be used inside the controller. In case the gateway card firmware is not correct, please follow section 4.4 to upgrade the firmware.

The gateway card configuration and commissioning can be done locally by using the TUI through the RS232 COM1 port or remotely by the Proser Team. To do it locally, you need to bring the USB cable out of the VSD through the drilled hole temporarily during the commissioning procedure.

#### 3.3.1 REQUIRED EQUIPMENT & SOFTWARE

Prepare the following equipment and software before the start of software configuration.

| SN | Item Description            | Illustrations |
|----|-----------------------------|---------------|
| 1  | Windows (32/64) laptop / PC |               |

| SN | Item Description                                                                                                    | Illustrations                                                                                                    |
|----|----------------------------------------------------------------------------------------------------|----------------------------------------------------------------------------------------------------|
|    |                                                                                                    |                                                                                                    |
| 2  | USB to RS232 serial converter (not provided in the kit)                                                                                          |                                                                                                    |
| 3  | RS232 (DB9 female) to gateway card<br>RS232 COM1 Connector (not provided in<br>the kit)                                                          | DB-9 Cable - Connector - 101078022         Pin 3       Pin 1         Pin 2       Pin 3         Pin 5       Pin 3         DE OCCORD       Pin 8         SOMETIC VEW       Pin 8         Control VEW       Deg PIN 5         Control VEW       Deg PIN 5         DB PIN 2       Deg PIN 5 |
| 4  | Download Terminal User Interface (TUI)<br>– PuTTY<br>Download the 32-bit version of <b>putty.exe</b><br>and save it on the Windows laptop or PC. | Download URL:<br>https://the.earth.li/~sgtatham/putty/latest/w32/putty.exe                                                                                                    |

# 3.3.2 INSTRUCT ESP GATEWAY CARD CONFIGURATION CHECK AND COMMISSIONING

This section outlines the software configuration required for the gateway card to communicate with the MultiTech Cellular Modem.

| Ins | tructions                                                                                                    | Illustrations |
|-----|----------------------------------------------------------------------------------------------------|---------------|
| 1.  | Connect the USB to RS232 serial<br>converter to the gateway card<br>RS232 Serial Port COM1. Bring<br>the USB end out of the VSD<br>through the hole drilled on the<br>VSD. This connection is only for<br>the commissioning procedure. |               |
| 2.  | Close the VSD door, turn on the<br>power to the VSD, and wait for the<br>controller to boot up.                                                                                                    |               |
| 3.  | Connect the above USB plug<br>described in step 1 (outside of the<br>VSD) to a computer.                                                                                                    |               |

| Instructions                                                                                                    | Illustrations                                                                                                    |
|----------------------------------------------------------------------------------------------------|----------------------------------------------------------------------------------------------------|
| <ul> <li>4. Open PuTTy.</li> <li>Execute putty.exe and configure as below:</li> <li>Serial Line: COMxx (PC Com port connected to gateway card)</li> <li>Speed: 38400</li> <li>Connection Type: Serial</li> <li>Press Open.</li> </ul>                                                                                                    | WITTY Configuration       2         Category:       Session         - Logging       - Teminal         - Keyboard       Specify the destination you want to connect to         - Bell       Specify the destination you want to connect to         - Window       - Appearance         - Behaviour       - Raw         - Translation       - Selection         - Colours       - Connection         - Data       - AMS-ASA         - Proxy       - Telnet         - Rilogin       - SSH         - Serial       - Colours         - Colours       - Colours         - Colours       - Colours         - Berlay       - Colours         - Colours       - Colours         - Boata       - MMS-NSA         - Proxy       - Telnet         - Biogin       - SSH         - Serial       - Cose window on exit:         - About       - Help         - Open       Cancel |
| <ul> <li>5. Press Enter till the Login prompt appears and enter the following credentials:</li> <li>Login: admin Password: admin</li> </ul>                                                                                                    | (none) login: admin<br>Password:                                                                                                    |
| <ul> <li>6. Check that the FW revision is the latest version.<br/>Avalon: 0948-AVL-G<br/>LiftlQ: 0947-LIQ-G<br/>Zedi: 43007</li> <li>If not, refer to section 4.2.5 for the firmware upload process. The latest firmware available in <u>Sensia Technical Document Library</u> or InTouch <u>6117586</u> covers support for the gateway Cellular Modem.</li> </ul> | <pre>@ COMS-PuTTY C X  qqqqqqqqqqqqqqqqqqqqqqqqqqqqqqqqqq</pre>                                                                                                    |

| Instructions                                                                                                    | Illustrations                                                                                                    |
|----------------------------------------------------------------------------------------------------|----------------------------------------------------------------------------------------------------|
| <ul> <li>7. If it is a new gateway card from the factory, wait 10 to15 minutes. The modem status should become <b>Online</b>, and the IP address should be 10.242.xxx.xx or 10.243.xxx.xx.</li> <li>Once the above is verified, skip to the commissioning task in step 11.</li> <li>If it is a used gateway card, proceed to step 8 below.</li> </ul> | COM5-PuTTY                                                                                                    |
| 8. Perform a factory reset.                                                                                                    | COM5 - PuTTY - C X                                                                                                    |
| <ul> <li>Note:<br/>The factory reset will break the old<br/>commissioning. It is necessary to<br/>contact the Proser team to redo the<br/>commissioning after the factory reset.</li> <li>In the main menu, select 5. Advance<br/>Settings.</li> </ul>                                                                                                | Device SN: 9D6A109C       Firmware rev. : 0600859       Modem: ONLINE         IP ETH0: 10.209.247.15       Network Status: UNDEFINED       Comms Loss: 0 KB         IP ETH1:       Signal Strength: 26       HFDC Buffer: 0 KB         IP WAN0: 10.209.247.15       Voltage: 23.9V       RAM: 97% of 487M free         Working I/Os: 0/0       Uptime: 2m 5s       Int. Temp: 40C         qqqqqqqqqqqqqqqqqqqqqqqqqqqqqqqqqqqq |
| 8.1. Under Advanced Options<br>Settings Menu, select 4. Actions,<br>Diagnostics and Logs.                                                                                                    | <pre>qqqqqqqqqqqqqqqqqqqqqqqqqqqqqqqqqqqq</pre>                                                                                                    |
| 8.2. Under Actions, Diagnostics, and<br>Logs menu select 5. Factory<br>Reset (including Network<br>Settings).                                                                                                    | qqqqqqqqqqqqqqqqqqqqqqqqqqqqqqqqqqqqqq                                                                                                    |
| Enter the reason for the reset, e.g.,<br>"INSTRUCT ESP Gateway Cellular<br>LiftIQ" and press <b>Enter</b> .                                                                                                    | <pre>qqqqqqqqqqqqqqqqqqqqqqqqqqqqqqqqqqqq</pre>                                                                                                    |
| 8.3. Select <b>1. to Run</b> .                                                                                                    |                                                                                                    |

| Instructions                                                                                                    | Illustrations                                                                                                    |
|----------------------------------------------------------------------------------------------------|----------------------------------------------------------------------------------------------------|
|                                                                                                    | <pre>dqqqqqqqqqqqqqqqqqqqqqqqqqqqqqqqqqqqq</pre>                                                                                                    |
| 8.4. The gateway card will reboot and<br>restart with the factory reset<br>defaults.                                                                                                    | Console: colour dummy device 80x30<br>Calibrating delay loop (skipped) preset value 599.65 BogoMIPS (lpj=2998272)<br>pid_max: default: 32768 minimum: 301<br>Mount-cache hash table entries: 512<br>CFU: Testing write buffer coherency: ok<br>devtmpfs: initialized<br>regulator: core version 0.5<br>NET: Registered protocol family 16<br>i.MX IRAM pool: 128 KB@0xdf840000<br>IRAM READY<br>CFU is i.MX51 Revision 3.0<br>Using SDMA I.API<br>MXC DMA API initialized<br>MXC usb wakeup probe<br>bio: create slab <bio-0> at 0<br/>SCSI subsystem initialized<br/>CFU: registered new interface driver usbfs<br/>usbcore: registered new interface driver usb<br/>mol3892 Rev 2.0 FinVer 2 detected<br/>Initial</bio-0> |
| <ul> <li>9. After the gateway card reboots, enter the admin screen again following the instruction in Step 3. Ensure the firmware version is correct and the I/Os have been erased to 0/0.</li> <li>Wait 10-15 min for the Modem Status to be <b>Online</b> and the IP address to show 10.242.xxx. xx or 10.243.xxx.xx.</li> </ul> | qqqqqqqqqqqqqqqqqqqqqqqqqqqqqqqqqqqq                                                                                                    |
| <ul> <li>10. Check Time Sync under Network<br/>Settings: 3. Perform Time Sync.</li> <li><i>i</i> Note:<br/>The time sync takes up to 50 seconds<br/>to show Success status.</li> </ul>                                                                                                    | gqqqqqqqqqqqqqqqqqqqqqqqqqqqqqqqqqqqq                                                                                                    |

| Instructions                                                                                                    | Illustrations                                                                  |  |  |
|----------------------------------------------------------------------------------------------------|--------------------------------------------------------------------------------|--|--|
| 11. <u>Commissioning:</u>                                                                                                    |                                                                                |  |  |
| <b>Note:</b><br>Before proceeding to the commissioning steps, you should have already obtained a token from the Proser Team. In case you don't have the token, you need to contact the Proser team (proser@sensiaglobal.com) and provide them the IP address in the form of 10.242.xxx.xxx or 10.243.xxx.xx. (The IP address is from your SIM card.) The Proser Team will provide a token number for commissioning. |                                                                                |  |  |
| Commissioning is the process that will allow the gateway card to connect to the LiftIQ/Avalon/Zedi real-<br>time server, and push the I/O, alarm, and reporting configuration from the real-time servers to the field<br>hardware, enabling the users to verify that the I/Os are properly functioning.                                                                                                    |                                                                                |  |  |
| Commissioning can be done on location steps describe a commissioning done lo                                                                                                    | by using TUI or remotely by the Proser Team. The following cally by using TUI. |  |  |
| 11.1. Go to the Main Menu, and select                                                                                                    | B COM5 - PUTTY — — X                                                           |  |  |
| 5. Advanced Settings:                                                                                                    | <pre>qqqqqqqqqqqqqqqqqqqqqqqqqqqqqqqqqqqq</pre>                                |  |  |
| 11.2. Under the Advance Setting<br>menu, select <b>3.</b><br><b>Commissioning</b> .                                                                                                    | <pre>iqqqqqqqqqqqqqqqqqqqqqqqqqqqqqqqqqqqq</pre>                               |  |  |
| <ul> <li>11.3. For LiftIQ:<br/>Under the Commissioning menu,<br/>check that the 2. Bootstrap<br/>services options is default to 4.<br/>Configure LIFTIQ Production<br/>[default]. Then choose 0.</li> <li>11.4. For Avalon:<br/>2. Bootstrap services options is<br/>default to 2. Configure AVALON<br/>Production [default]. Then<br/>choose 0.</li> </ul>                                                         | qqqqqqqqqqqqqqqqqqqqqqqqqqqqqqqqqqqq                                           |  |  |

| Instructions                                                                                                    | Illustrations                                            |  |  |
|----------------------------------------------------------------------------------------------------|----------------------------------------------------------|--|--|
| 11.5. For Zedi: Not applicable<br>Back up one level to go back to the<br>Commissioning menu.                       | COM3-PuTTY - C ×<br>qqqqqqqqqqqqqqqqqqqqqqqqqqqqqqqqqqqq |  |  |
| 11.6. Under the Commissioning menu,<br>choose <b>1. Status/Initiate</b><br>commissioning.                          | qqqqqqqqqqqqqqqqqqqqqqqqqqqqqqqqqqqq                     |  |  |
| 11.7. Press <b>c</b> to initiate<br>commissioning, and enter the<br>token number obtained from the<br>Proser Team. | Hqqqqqqqqqqqqqqqqqqqqqqqqqqqqqqqqqqqq                    |  |  |

| Instructions                                                                                                    | Illustrations                                                                                                    |                                                                                                    |                                                                                                    |
|----------------------------------------------------------------------------------------------------|----------------------------------------------------------------------------------------------------|----------------------------------------------------------------------------------------------------|----------------------------------------------------------------------------------------------------|
| 11.8. If commissioning is done<br>successfully, the commissioning<br>status should show:<br><b>Commissioned</b> with the Device                       | qqqqqqqqqqqqqqqqqqqqqqqqqqqqqqq<br>Device SN: 9D6F3480<br>IP ETH0: 10.209.240.34<br>IP ETH1:<br>IP WAN0: 10.209.240.34<br>Working I/Os: 0/83 | qqqq SITE NAME: SCB3 qqqqqq<br>Firmware rev.: 1720039<br>Network Status: CONNECTED<br>Signal Strength: 27<br>Voltage: 24.0V<br>Uptime: 6h 11m 20s | Aggaaggaaggaaggaggag<br>Kodem: ONLINE<br>Comms Loss: 0 KB<br>HFDC Buffer: 0 KB<br>RAM: 97% of 487M free<br>Int. Temp: 47C |
| ID.                                                                                                    | qqqqqqqqqqqqqqqqqqqqqqqqqqqqqqqqqqqqqq                                                                                                    | q 2021-02-17 07:41:46 GMT qqq<br>issioning and press 'q' to go                                                                                    | qqqqqqqqqqqqqqqqqqqqqqq<br>back.                                                                                          |
| The Network Status will be changed to <b>Connected</b> and the modem status will show <b>Online</b> .                                                 | Commissioning status: "Con<br>Last message: device id =                                                                                      | mmissioned"<br>3668                                                                                                    |                                                                                                    |
| Check Signal Strength is between 15-<br>31.                                                                                                    |                                                                                                    |                                                                                                    |                                                                                                    |
| Received Strength Signal Indicator<br>(RSSI):<br>0-6 - Extremely Weak Signal<br>7-14 - Very Weak Signal<br>15-23 – Weak Signal<br>24-31 – Good Signal |                                                                                                    |                                                                                                    |                                                                                                    |
| Straighten the Omni Directional Antenna to get a good signal.                                                                                         |                                                                                                    |                                                                                                    |                                                                                                    |
| The gateway card is successfully commissioned.                                                                                                    |                                                                                                    |                                                                                                    |                                                                                                    |

| Instructions                                                                                                    | Illustrations                                                                                                    |
|----------------------------------------------------------------------------------------------------|----------------------------------------------------------------------------------------------------|
| 12. Gateway Card COM3                                                                                                    | R COM8 - PuTTY – – X                                                                                                    |
| Configuration:<br>Change the COM3 setting of the<br>Gateway Card and make sure it is<br>same to below:<br>Baud Rate: 9600<br>Parity: None<br>Type: RS485 (4-Wire)<br>Pre Keying (ms): 2<br>Post Keying (ms): 2 | <pre>gqqqqqqqqqqqqqqqqqqqqqqqqqqqqqqqqqqqq</pre>                                                                                                    |
|                                                                                                    | ·                                                                                                    |
|                                                                                                    |                                                                                                    |
|                                                                                                    | <pre>qqqqqqqqqqqqqqqqqqqqqqqqqqqqqqqqqqqq</pre>                                                                                                    |
|                                                                                                    | COM13-PuTTY - C X<br>qqqqqqqqqqqqqqqqqqqqqqqqqqqqqqqqqqqq                                                                                                    |
|                                                                                                    | <pre>IF ETH1: Signal Strength: 0 HFDC Buffer: 0 KB<br/>Int. Temp: 40C Voltage: 24.2V RAM: 98% of 487M free<br/>Working I/Os: 0/0 Uptime: 5m 14s Msg Queue: 0<br/>qqqqqqqqqqqqqqqqqqqqqqqqqqqqqqqqqqqq</pre> |
|                                                                                                    |                                                                                                    |

## **3.4 INSTRUCT ESP INTELLIGENT CONTROLLER CONFIGURATION**

Configure the INSTRUCT ESP Intelligent Controller Slot that contains the gateway card to the setting shown below. The following setting matches the gateway card Serial Port Com3 default setting. It ensures good communication between the controller and the card.

| Device —               |                                                | (      | Comm Setting                 | js —            |   | Other Settings - |         |  |
|------------------------|------------------------------------------------|--------|------------------------------|-----------------|---|------------------|---------|--|
| <sup>1</sup> Name:     | Slot4                                          |        | Baud Rate:                   | 9600            | - | Slot Power       | On      |  |
| Prunction:             | Gateway                                        | -      | Data Bits:                   | 8 bits          | - | Watchdog:        | Disable |  |
| Aodbus Slav            | ve Port Config-                                |        | Stop Bits:                   | 1 bit           | • | Timelimit (s):   | 60      |  |
| Site Addre             | ess: 1                                         |        | Parity:                      | None            | - |                  |         |  |
| Acce                   | ess: View Only                                 | -      | Mode:                        | RS485           | - |                  |         |  |
| Un                     | its: bpd, C, psi                               | -      | Prekey:                      | 2               |   |                  |         |  |
| Custom M               | ap: None                                       | -      | Postkey:                     | 2               |   |                  |         |  |
| Acce<br>Un<br>Custom M | ess: View Only<br>its: bpd, C, psi<br>ap: None | -<br>- | Mode:<br>Prekey:<br>Postkey: | RS485<br>2<br>2 |   |                  |         |  |

#### Figure 3-1: Controller slot configuration for INSTRUCT ESP Gateway Card

#### **3.5 READY FOR OPERATION**

After all the above steps are done, the controller and gateway card are ready for operation. Turn off the VSD power and wait until the system is fully discharged.

![](_page_31_Picture_8.jpeg)

Installation can only be performed by authorized factory or service personnel. Operators only have access to the front panel of the controller. No installation or retrofit can be carried out by the operator.

Using the appropriate procedures, ensure the Drive/Switchboard is stopped and that input power supplies are OFF before proceeding with the procedure.

Using the appropriate procedures, open the cabinet door and use a voltmeter to verify all power is OFF on the Drive/Switchboard before attempting the remaining procedure.

Remove the RS232-to-USB Cable and the antenna cable from the drilled hole. Install the cable gland to the drilled hole location on the VSD, put back the antenna cable, and pass the antenna cable through the cable gland. Now the system is ready to operate.

# Section 4: Modbus and TUI Functions

## 4.1 SECONDARY MODBUS RS-485 CONNECTION (COM2)

The secondary Modbus RS-485 data acquisition port is COM2. This communication port shares the same connector as COM1, the Engineering port used to communicate with the CPU board inside the INSTRUCT ESP Gateway Card. This RS485 port can be used to connect to other RTU devices, in addition to the host controller.

![](_page_32_Figure_5.jpeg)

Figure 4-1: COM2 RS485 port

- Pin 201: RS-485 (COM2)
- Pin 202: RS-485 (COM2)
- Pin 203: RS-485 (COM2) Earth Ground (Shield)
- Pin 204: RS-485 (COM2) Signal Ground

![](_page_32_Picture_11.jpeg)

Figure 4-2: COM2 Connector

## **4.2 CONFIRMING RTU COMMUNICATIONS**

#### **4.2.1 SERIAL PORT CONFIGURATIONS**

The Modbus Port Configuration menu permits the technician to configure and check the serial port connections with the local controllers. COM3 is used for the communication between the controller and the gateway card. COM2 can be used for an additional RS485 RTU device.

- 1. Open the terminal emulator (text user interface).
- 2. In the main menu, select option 2. Modbus Port Configuration.

3. Select the appropriate COM port to be configured (Option 1 or 2).

| Putty 204.17.158.21 - Putty                                                                                                    |                                                                                                    |                                                                                                    |
|----------------------------------------------------------------------------------------------------|----------------------------------------------------------------------------------------------------|----------------------------------------------------------------------------------------------------|
| aqaqaqaqaqaqaqaqaqaqaqaqaqaqa<br>Device SN: 906F5186<br>IP ETH0: 163.185.59.64<br>IP ETH1: 204.17.158.21<br>Int. Temp: 34C<br>Working I/Os: 84/87<br>aqaqaqaqaqaqaqaqaqaqaqaqa<br>aqaqaqaqaqaq | <pre>qq SITE NAME: SCB3<br/>ION Firmware: 22020<br/>Network Status: STAND<br/>Signal Strength: 66<br/>Voltage: 14.8V<br/>Uptime: 6m 11s<br/>2014-10-17 16:42:23 U<br/>Open for Port Config<br/>MODBUS PORT CONFIGUR</pre> | aqaqaqaqaqaqaqaqaqaqaqaqaqaqaqa<br>Modem: ONLINE<br>BY Comma Loss: 0 KB<br>HFDC Buffer: 41 KB<br>RAM: 97% of 487M free<br>Msg Queue: 0<br>TC qaqaqaqaqaqaqaqaqaqaqa<br>Uration (baud ecc).<br>ATION ******** |
|                                                                                                    |                                                                                                    | *                                                                                                    |

Figure 4-3: Modbus Port Configuration

- 4. Select each of the configuration parameters one at a time and enter the required values to match the controller.
- 5. Press **0** to save changes and return to the previous menu.

#### **4.2.2 CONFIGURING RTU SLAVES**

The RTU configuration menu allows the technician to configure the gateway card to read from each of the individual RTUs including the controller.

![](_page_33_Picture_9.jpeg)

To communicate properly, these parameters must match those of the controller.

- 1. Open the terminal emulator (text user interface).
- 2. In the main menu, select option **2. Modbus Port Configuration**.
- 3. Select option 3. RTU Configuration.

Figure 4-4: Modbus Port Configuration

4. Select an RTU to be configured from among the options provided or add a new RTU.

| 204.17.158.21 - PuTTY                                                                                                    |                                                                                                    |                                                                                                    |
|----------------------------------------------------------------------------------------------------|----------------------------------------------------------------------------------------------------|----------------------------------------------------------------------------------------------------|
| qqqqqqqqqqqqqqqqqqqqqqqqqqqq<br>Device SN: 9D6F51B6<br>IP ETH0: 163.185.59.64<br>IP ETH1: 204.17.158.21<br>Int. Temp: 34C<br>Working I/Os: 84/87                                                                                                    | qqq SITE NAME: SCB3 qqqqqqq<br>ION Firmware: 22020<br>Network Status: TIMEOUT<br>Signal Strength: 64<br>Voltage: 14.8V<br>Uptime: 15m 3s<br>2014-10-17, 16:51:15 UTC gaga | qqqqqqqqqqqqqqqqqqqqqq<br>Modem: ONLINE<br>Comms Loss: 2 KB<br>HFDC Buffer: 41 KB<br>RAM: 97% of 487M free<br>Msg Queue: 1 |
| Current DAQ RTUS configured<br>Or, select 'Add New' for ne<br>Press 'Delete' or 'd' to re<br>"O. Back/Up One Level<br>1. Add New<br>2. Configure RTU Slave ID<br>3. Configure RTU Slave ID<br>4. Configure RTU Slave ID<br>5. Configure RTU Slave ID<br>6. Configure RTU Slave ID<br>8. Configure RTU Slave ID<br>9. Configure RTU Slave ID | . Open for settings.<br>w RTU.<br>move an RTU.<br>* 2.3. RTU CONFIGURATION ****<br>1<br>2<br>3<br>4<br>5<br>6<br>7<br>8                                                   | E                                                                                                    |

Figure 4-5: RTU Configuration

5. Enter an RTU ID, name, and communication port (COM2 or COM3). Modify other configuration parameters and ensure they match the controller parameters.

| P 204.17.158.21 - PuTTY                   |                             |                          |
|-------------------------------------------|-----------------------------|--------------------------|
| dadadadadadadadadadadadadada              | g SITE NAME: SCB3 qqqqqqq   | वतवतववववववववववववववववव    |
| Device SN: 9D6F51B6 IC                    | ON Firmware: 22020          | Modem: ONLINE            |
| IP ETH0: 163.185.59.64 Ne                 | etwork Status: CONNECTED    | Comms Loss: 0 KB         |
| IP ETH1: 204.17.158.21 Si                 | ignal Strength: 49          | HFDC Buffer: 41 KB       |
| Int. Temp: 34C Vo                         | oltage: 14.8V               | RAM: 97% of 487M free    |
| Working I/Os: 84/87 Up                    | ptime: 16m 26s              | Msg Queue: 0             |
| qqqqqqqqqqqqqqqqqqqqqqqqqqqqqqqqqqq       | 014-10-17 16:52:38 UTC qqqq | dadadadadadadadadadada   |
| Max Retries is number of times            | s to try operation before " | failing". Timeout is tim |
| e to wait until operation ret             | ries. Backoff Count is how  | many times in a row "fai |
| lure" occurs before backoff. H            | Backoff Period is how long  | to wait in backoff befor |
| e retrying. Max Reg Gap, Max H            | Read Size: consult manual.  |                          |
| ***************************************   | 2. RTU CONFIGURATION: 1 **  | ********                 |
| -0. Back/Up One Level and A               | Apply                       |                          |
| 1. Cancel                                 |                             |                          |
| 2. RTU ID: 1                              |                             | =                        |
| 3. Name: RTU1                             |                             |                          |
| 4. Port: COM3                             |                             |                          |
| <ol><li>Max Retries: 1</li></ol>          |                             |                          |
| 6. Timeout: 1000                          |                             |                          |
| 7. Backoff Count: 10                      |                             |                          |
| <ol> <li>Backoff Period: 60</li> </ol>    |                             |                          |
| <ol> <li>Max Register Gap: 100</li> </ol> |                             |                          |
| *. Max Read Size: 125                     |                             |                          |
|                                           |                             | T                        |

#### Figure 4-6: RTU Configuration Parameters

#### **4.2.3 MONITORING COMMUNICATIONS**

- 1. Open the terminal emulator (text user interface).
- 2. In the main menu, select option **4. Advanced Configuration**.
- 3. Navigate to the 1.I/O and Acquisition menu.

4. Select the **1. I/O Viewer**. The I/O viewer permits the technician to check the polling in real time on the serial port and see the status of all the RTUs simultaneously.

| P          | 204.        | 17.158.21                   | - PuT                   | тү                   |                   |                                         |                     |                                         | 5                   |                       |                      |
|------------|-------------|-----------------------------|-------------------------|----------------------|-------------------|-----------------------------------------|---------------------|-----------------------------------------|---------------------|-----------------------|----------------------|
| qq<br>Der  | qqq<br>7ic  | qqqqqq<br>≥ SN: 9           | qqqq<br>9D6F            | 1999999999<br>51B6   | IOI<br>IOI        | SITE NAME<br>V Firmware:                | : SCB3<br>22020     | ddddddd                                 | iqqqqqqq<br>Modem:  | QQQQQQQQQ<br>ONLINE   | ववववववव              |
| IP         | ETI         | HO: 163                     | 3.185                   | 5.59.64              | Net               | work Statu                              | s: STAN             | IDBY                                    | Comms L             | oss: 0 K              | в                    |
| IP         | ETI         | H1: 204                     | 4.17                    | .158.21              | Sig               | gnal Streng                             | th: 49              |                                         | HFDC Bu             | ffer: 41              | KB                   |
| Int        |             | Temp: 3                     | 34C                     |                      | Vol               | ltage: 14.9                             | V                   |                                         | RAM: 97             | % of 487              | M free               |
| Wo         | rkin        | ng I/Os                     | 3: 84                   | 1/87                 | Upt               | ime: 22m 1                              | 63                  |                                         | Msg Que             | ue: 0                 |                      |
| qqq        | idd         | dddddd                      | iddd                    | ddddddd              | qqq 201           | 4-10-17 16                              | :58:28              | UTC qqqqq                               | idddddd             | dddddddd              | adadadad             |
| Use        | e Uj        | p/Down                      | or l                    | PgUp/PgDo            | own to s          | scroll list                             | . 'q' 1             | eturns. '                               | p' poll             | s all IO              | points               |
| im         | ned         | iately.                     |                         |                      |                   |                                         |                     |                                         |                     |                       |                      |
| lqo<br>xPI | idmo<br>IDx | qqqqqwo<br>INDEX <b>x</b> H | qqqwa<br>RTU <b>x</b> 1 | qqqqqqqw<br>40DICONx | qqqqqqwq<br>TYPEx | qqqqqqqqqqwq<br>VALUEx                  | qqqqqwo<br>NEXTxA   | qqqqqqqqw<br>AGE/STATx2                 | iqqqqwqq<br>LARMxAC | qqqqqqqwq<br>Q RATExR | qqqqqqqk<br>PT RATEx |
| tq         | qqn         | qqqqn                       | addu                    | aaaaaaaa             | qqqqqnq           | aaaaaaaaaaaaaaaaaaaaaaaaaaaaaaaaaaaaaaa | qqqqqn              | aaaaaaaaaaaaaaaaaaaaaaaaaaaaaaaaaaaaaaa | aaaanaa             | aaaaaana              | aaaaaaa              |
| x23        | 54x         | 901x                        | 2x                      | 0x                   | DISCRx            | 1x                                      | 91sx                | 1s/OKx                                  | OKx                 | 180sx                 | 86400sx              |
| x23        | 54x         | 907x                        | 1x                      | 0x                   | FLOATx            | 14.8554x                                | 91sx                | 1s/OKx                                  | OKx                 | 180sx                 | 86400sx              |
| x2         | 54x         | 909x                        | 3x                      | 0x                   | FLOATx            | 33.8274x                                | 91sx                | 1s/OKx                                  | OKx                 | 180sx                 | 86400sx_             |
| x          | 2x          | 2004x                       | 1x                      | 7x                   | DISCRx            | OFFx                                    | x                   | 22minx                                  | OKx                 | x                     | x =                  |
| x          | 1x          | 2005x                       | 1x                      | 302143x              | UINTx             | 0x                                      | 91sx                | 3min/OKx                                | OKx                 | 300sx                 | 600sx                |
| x          | 2x          | 2008x                       | 1x                      | 400557x              | UINTx             | 5000x                                   | x                   | 22minx                                  | OKx                 | x                     | x                    |
| x          | 1x          | 2041x                       | 1x                      | 302049x              | UINTx             | 0x                                      | 91sx                | 3min/OKx                                | OKx                 | 300sx                 | 600sx                |
| x          | 1x          | 2042x                       | 1x                      | 302050x              | UINTX             | 0x                                      | 91sx                | 3min/OKx                                | OKx                 | 300sx                 | 600sx                |
| x          | 1x          | 2043x                       | 1x                      | 302051x              | UINTX             | 0x                                      | 91sx                | 3min/OKx                                | OKx                 | 300sx                 | 600sx                |
| x          | 1x          | 2044x                       | 1x                      | 302052x              | UINTx             | 0x                                      | 91sx                | 3min/OKx                                | OKx                 | 300sx                 | 600sx                |
| x          | 1x          | 2072x                       | 1x                      | 302176x              | UINTX             | 0x                                      | 91 <mark>s</mark> x | 3min/OKx                                | OKx                 | 300sx                 | 600sx                |
| х          | 2x          | 2109x                       | 1x                      | 40x                  | DISCRx            | ONx                                     | x                   | 22minx                                  | OKx                 | x                     | x -                  |

Figure 4-7: I/O Viewer

5. From the I/O and Acquisition menu, select option **3. RTU Viewer**. The RTU Viewer allows the technician to monitor the polling for each RTU in greater detail.

| Putty 204.17.158.21 - Putty                                                                                                    |                                                                                                    |                                                                                                    |
|----------------------------------------------------------------------------------------------------|----------------------------------------------------------------------------------------------------|----------------------------------------------------------------------------------------------------|
| qqqqqqqqqqqqqqqqqqqqqqqq<br>Device SN: 9D6F51B6<br>IP ETHO: 163.185.59.64<br>IP ETH1: 204.17.158.21<br>Int. Temp: 34C<br>Working I/Os: 84/87                                                                     | qqqq SITE NAME: SCB3 qqqqqq<br>ION Firmware: 22020<br>Network Status: STANDBY<br>Signal Strength: 63<br>Voltage: 14.8V<br>Uptime: 27m 49s | qqqqqqqqqqqqqqqqqqqqqqqq<br>Modem: ONLINE<br>Comms Loss: 0 KB<br>HFDC Buffer: 41 KB<br>RAM: 974 of 487M free<br>Msg Queue: 0 |
| aaaaaaaaaaaaaaaaaaaaaaaaaaaaaaaaaaaaaaa                                                                                                    | q 2014-10-17 17:04:01 UTC qqqq                                                                                                    | aaaaaaaaaaaaaaaaaaaaaaaaaaaaaaaaaaaaaaa                                                                                      |
| Use Up/Down or FgUp/FgDown<br>qaqaqaqaqaqaqaqaqaqaqaqaq<br>xRTU Ibx NNMEx GOOD<br>taqaqaqaqaqaqaqaqaqaqaqaq<br>x1 x RTU1x 84<br>x2 x RTU2x<br>x3 x RTU2x<br>x4 x RTU2x<br>x5 x RTU5x<br>x6 x RTU6x<br>x7 x RTU7x | to scroll list. 'q' returns.           iqqaqqqqqqqqqqqqqqqqqqqqqqqqqqqqqqqqqq                                                             | qqqqqqk<br>STATUSx<br>qqqqqu<br>GODDx<br>GOODx<br>GOODx<br>GOODx<br>GOODx<br>GOODx<br>GOODx                                  |
| waaaaaaaaaaaaaaaaaaaaaaaaaaaaaaaaaaaaa                                                                                                    |                                                                                                    | aaaaaai                                                                                                    |
|                                                                                                    |                                                                                                    | •                                                                                                    |

Figure 4-8: RTU Viewer

#### 4.2.4 CONFIGURING TEST COMMANDS

Test commands permit the technician to ensure proper communication between the controller and the gateway card.

- 1. Open the terminal emulator (text user interface).
- 2. In the main menu, select option **2. Modbus Port Configuration**.

3. Select option 4. Modbus Test Commands.

| 🛃 204.17.158.21 - PuTTY     |                            |                                       |
|-----------------------------|----------------------------|---------------------------------------|
| ddaddaddadaddadadadadada    | qqq SITE NAME: SCB3 qqqq   | adadadadadadadadadadadada             |
| Device SN: 9D6F51B6         | ION Firmware: 22020        | Modem: ONLINE                         |
| IP ETH0: 163.185.59.64      | Network Status: STANDBY    | Comms Loss: 0 KB                      |
| IP ETH1: 204.17.158.21      | Signal Strength: 67        | HFDC Buffer: 41 KB                    |
| Int. Temp: 34C              | Voltage: 14.8V             | RAM: 97% of 487M free                 |
| Working I/Os: 84/87         | Uptime: 29m 22s            | Msg Queue: 0                          |
| adadadadadadadadadadadada   | 2014-10-17 17:05:35 UTC q  | Idddddddddddddddddddddddd             |
| Issues modbus commands to t | est the RTU and COMM setti | ings.                                 |
| ******                      | 2.4. MODBUS TEST COMMANDS  | ******                                |
| -0. Back/Up One Level       |                            |                                       |
| 1. Issue Modbus Test Comma  | nd 1: COM3, Uniconn,       | SiteID:1                              |
| 2. Issue Modbus Test Comma  | nd 2: COM3, Uniconn,       | SiteID:2                              |
| 3. Issue Modbus Test Comma  | nd 3: COM3, Uniconn,       | SiteID:3                              |
| 4. Issue Modbus Test Comma  | nd 4: COM3, Uniconn,       | SiteID:4                              |
| 5. Issue Modbus Test Comma  | nd 5: COM2, Uniconn,       | SiteID:1                              |
| 6. Issue Modbus Test Comma  | nd 6: COM2, Uniconn,       | SiteID:2                              |
| 7. Issue Modbus Test Comma  | nd 7: COM2, Uniconn,       | SiteID:3                              |
| 8. Issue Modbus Test Comma  | nd 8: COM2, Uniconn,       | SiteID:4                              |
| 9. Configure Modbus Test C  | ommands                    |                                       |
|                             |                            |                                       |
|                             |                            |                                       |
|                             |                            |                                       |
|                             |                            |                                       |
|                             |                            | · · · · · · · · · · · · · · · · · · · |

![](_page_36_Figure_4.jpeg)

4. Select option 9. Configure Modbus Test Commands.

| 🛃 204.17.158.21 - PuTTY                                                                                                    |                                                                                                    |                                                                                                    |
|----------------------------------------------------------------------------------------------------|----------------------------------------------------------------------------------------------------|----------------------------------------------------------------------------------------------------|
| qqqqqqqqqqqqqqqqqqqqqqqqqqqq<br>Device SN: 9D6F51B6<br>IP ETH0: 163.185.59.64<br>IP ETH1: 204.17.158.21<br>Int. Temp: 34C<br>Working I/0s: 84/87<br>qqqqqqqqqqqqqqqqqqqqqqqqqqqqqq | <pre>qqq SITE NAME: SCB3 qqqqqqq<br/>ION Firmware: 22020<br/>Network Status: STANDBY<br/>Signal Strength: 61<br/>Voltage: 14.8V<br/>Uptime: 30m 17s<br/>2014-10-17 17:06:29 UTC qqqq<br/>d to configure it.</pre> | aqaqaqaqaqaqaqaqaqaqaqaq<br>Modem: ONLINE<br>Comms Loss: 0 KB<br>HFDC Buffer: 41 KB<br>RAM: 97% of 487M free<br>Msg Queue: 0<br>aqaqaqaqaqaqaqaqaqaqaqa |
| <pre>************************************</pre>                                                                                                    | MODBUS TEST COMMAND CONFIGURA<br>Uniconn, SiteID:1<br>Uniconn, SiteID:2                                                                                                    | ATION ******************                                                                                                    |
| <ol> <li>Configure #3: COM3,</li> <li>Configure #4: COM3,</li> <li>Configure #5: COM2,</li> <li>Configure #6: COM2,</li> <li>Configure #7: COM2,</li> </ol>                        | Uniconn, SiteID:3<br>Uniconn, SiteID:1<br>Uniconn, SiteID:2<br>Uniconn, SiteID:3                                                                                                    | E                                                                                                    |
| 8. Configure #8: COM2,                                                                                                    | Uniconn, SiteID:4                                                                                                    |                                                                                                    |
|                                                                                                    |                                                                                                    |                                                                                                    |

Figure 4-10: Configure Modbus Test Commands

5. Select a test command and configure the parameters as required.

#### 4.2.5 ISSUING TEST COMMANDS AND CONFIRMATION ON TRAFFIC VIEWER

Issuing test commands permits the technician to check the response of the controller and ensure communications. The Traffic Viewer gives the technician an opportunity to see the transmitted and received code associated with each of the configured controllers.

- 1. Open the terminal emulator (text user interface).
- 2. In the main menu, select option **2. Modbus Port Configuration**.
- 3. Select option 2.4 Modbus Test Commands.
- 4. Select a command based on the controller you would like to test. If the command was sent successfully, it will display "Success." Otherwise, it will display "Failed."
- 5. After issuing the command, press 0 to go to menu 2. Modbus Port Configuration.
- 6. Select option 1 (Configure COM3) or 2 (Configure COM2).

7. Select option **7. Modbus Traffic Viewer**. The transmitted and received code will be printed to the screen.

![](_page_37_Picture_3.jpeg)

Figure 4-11: Modbus Traffic Viewer

- 8. Verify data received.
- If no data are received, it would indicate a problem with the connection or the controller. Check the physical connection to the controller.
- If garbage data (random data without a pattern) are received, it indicates that there may be a problem with the configuration parameters. Ensure that the parameters set in the COM2 or COM3 configuration, as well as those in the RTU configuration, match those of the controller.

# **4.3 ADVANCED SETTINGS**

The Advanced Settings can be found under the main Menu:

| B COM2 - PuTTY                       | 1                             |                           |
|--------------------------------------|-------------------------------|---------------------------|
|                                      | SITE NAME: SCB3               | A                         |
| Device SN: 9D7237C3                  | Firmware rev. : 32582         | Modem: N/A                |
| IP ETH0: 163.187.162.173             | Network Status: CONNECTED     | Comms Loss: 0 KB          |
| IP ETH1: 192.168.1.100               | Signal Strength: 0            | HFDC Buffer: 0 KB         |
| Int. Temp: 38C                       | Voltage: 24.1V                | RAM: 95% of 487M free     |
| Working I/Os: 84/84                  | Uptime: 10m 54s               | Msg Queue:                |
|                                      | - 2016-05-04 17:27:26 GMT     |                           |
| Use the Arrow Keys to navi           | gate and Enter to open menu : | items. Or, use Number Key |
| [0-9]. 'Q' exits any scree           | n. 'H' toggles this help even | rywhere.                  |
| ******************                   | ******** MAIN MENU ********   | ******************        |
| <ol> <li>Network Settings</li> </ol> |                               |                           |
| 2. Modbus Port Settings              |                               |                           |
| 3. I/O Viewer                        |                               |                           |
| 4. Alarm Viewer                      |                               |                           |
| -5. Advanced Settings                |                               |                           |
|                                      |                               |                           |
|                                      |                               |                           |
|                                      |                               |                           |
|                                      |                               |                           |
|                                      |                               |                           |
|                                      |                               |                           |
|                                      |                               | =                         |
|                                      |                               |                           |
|                                      |                               | -                         |

Figure 4-12: Main Screen

It gives access to the following functions:

#### **4.3.1 SITE SETTINGS**

Site Settings allows you to modify the name (SCB3 by default).

| PuTTY                                |                              |                           |
|--------------------------------------|------------------------------|---------------------------|
|                                      | SITE NAME: SCB3              |                           |
| Device SN: 9D7237C3                  | Firmware rev. : 32582        | Modem: N/A                |
| IP ETH0: 163.187.162.173             | Network Status: CONNECTED    | Comms Loss: 0 KB          |
| IP ETH1: 192.168.1.100               | Signal Strength: 0           | HFDC Buffer: 0 KB         |
| Int. Temp: 38C                       | Voltage: 24.1V               | RAM: 95% of 487M free     |
| Working I/Os: 84/84                  | Uptime: 13m 26s              | Msg Queue:                |
|                                      | - 2016-05-04 17:29:57 GMT    |                           |
| These advanced options are           | for adjusting and viewing sy | stem internals. Please co |
| nsult equipment manufactur           | er before making changes.    |                           |
| ******                               | 5. ADVANCED OPTIONS SETTINGS | *****************         |
| 0. Back/Up One Level                 |                              |                           |
| 1. I/O and Acquisition               |                              |                           |
| -2. Site Settings                    |                              |                           |
| <ol> <li>Gateway Settings</li> </ol> |                              |                           |
| 4. Actions, Diagnostics and          | nd Logs                      |                           |
| 5. Create T-Log                      |                              |                           |
| 6. Create "Lite" T-Log               |                              |                           |
| 7. Create and Upload "Info           | ouch" I-Log                  |                           |
| 8. Report board                      |                              |                           |
| 9. Copyright Notices and             | Attributions                 |                           |
|                                      |                              |                           |
|                                      |                              | =                         |
|                                      |                              |                           |
|                                      |                              | *                         |

Figure 4-13: Site Setting

#### 4.3.2 ACTIONS, DIAGNOSTICS AND LOGS

The **Actions**, **Diagnostics and Logs** option allows you to perform a factory reset that will restore the original configuration of the running firmware version.

![](_page_38_Picture_8.jpeg)

Figure 4-14: Actions, Diagnostics and Logs

To perform a factory reset, select 4. Factory Reset (including Network Settings).

| Putty                                                      |                                                 |                              | -                   |               | ) ×               |
|------------------------------------------------------------|-------------------------------------------------|------------------------------|---------------------|---------------|-------------------|
| dddddddddddddddddddddddd                                   | qqq SITE NAME: SCB3 (                           | ddddddddddd                  | dddddd              | dddda         | dddddd            |
| Device SN: 9D51B0C2                                        | Firmware rev. : 21209                           | 01 Moder                     | n: ONLIN            | E             |                   |
| IP ETH0: 10.243.11.150                                     | Network Status: CONNE                           | CTED Comm                    | 5 Loss:             | 0 KB          |                   |
| IP ETH1:                                                   | Signal Strength: 31                             | HFDC                         | Buffer:             | 0 KI          | 3                 |
| IP WAN0: 10.243.11.150                                     | Voltage: 24.0V                                  | RAM:                         | 97% of              | 487M          | free              |
| Working I/Os: 106/106                                      | Uptime: 5d 0h 14m 10s                           | Int.                         | Temp: 3             | 3C            |                   |
| qqqqqqqqqqqqqqqqqqqqqqqqqq<br>Past logs are files on file: | 2023-02-13 09:21:24 G<br>system. Live log is cu | MT qqqqqqqqq<br>rrent stream | qqqqqqqq<br>ing log | qqqqq<br>from | qqqqqqq<br>ION. A |
| dding a filter affects both                                | log file and live log                           | viewing. On                  | ly lines            | mate          | ching f           |
| ilter are displayed. Diagnos                               | stic level applied imme                         | ediately.                    |                     |               |                   |
| ****** 5.4. 2                                              | ACTIONS, DIAGNOSTICS, A                         | AND LOGS ***                 | ******              | ****          | ******            |
| 0. Back/Up One Level                                       |                                                 |                              |                     |               |                   |
| 1. Zap Data Configs (and Da                                | ata)                                            |                              |                     |               |                   |
| 2. Zap All Configs (and Dat                                | ta)                                             |                              |                     |               |                   |
| <ol><li>Diagnostic Level: 0</li></ol>                      |                                                 |                              |                     |               |                   |
| <ol> <li>Factory Reset</li> </ol>                          |                                                 |                              |                     |               |                   |
| -5. Factory Reset (including                               | g Network Settings)                             |                              |                     |               |                   |
| 6. Filter Items                                            |                                                 |                              |                     |               |                   |
| 7. Show past logs(with filt                                | ters).                                          |                              |                     |               |                   |
| 8. Show live Log(with filte                                | ers).                                           |                              |                     |               |                   |

Figure 4-15: Factory Reset

When this option is selected, you must type the reason for the factory reset. Then press **Ente**r and the factory reset will take place. The gateway card will automatically reset, and the original configuration will be loaded upon reboot.

![](_page_39_Picture_6.jpeg)

Figure 4-16: Factory Reset

#### 4.3.3 REBOOT BOARD

The Reboot board option performs a card reset.

| B COM2 - PuTTY              |                                        |                           |
|-----------------------------|----------------------------------------|---------------------------|
|                             | SITE NAME: SCB3                        | A                         |
| Device SN: 9D7237C3         | Firmware rev. : 32582                  | Modem: N/A                |
| IP ETH0: 163.187.162.173    | Network Status: CONNECTED              | Comms Loss: 0 KB          |
| IP ETH1: 192.168.1.100      | Signal Strength: 0                     | HFDC Buffer: 0 KB         |
| Int. Temp: 38C              | Voltage: 24.1V                         | RAM: 95% of 487M free     |
| Working I/Os: 84/84         | Uptime: 11m 13s                        | Msg Queue:                |
|                             | - 2016-05-04 17:27:45 GMT              |                           |
| These advanced options are  | for adjusting and viewing sys          | stem internals. Please co |
| nsult equipment manufacture | er before making changes.              |                           |
| ******                      | 5. ADVANCED OPTIONS SETTINGS           | *****************         |
| 0. Back/Up One Level        |                                        |                           |
| 1. I/O and Acquisition      |                                        |                           |
| 2. Site Settings            |                                        |                           |
| 3. Gateway Settings         |                                        |                           |
| 4. Actions, Diagnostics an  | id Logs                                |                           |
| 5. Create T-Log             |                                        |                           |
| 6. Create "Lite" I-Log      | ······································ |                           |
| 7. Create and opioad "init  | buen. I-Log                            |                           |
| Copyright Notices and I     | ttributions                            |                           |
| 5. Copyright Notices and A  | ACCELIDUCIONS                          |                           |
|                             |                                        |                           |
|                             |                                        | =                         |
|                             |                                        |                           |
|                             |                                        |                           |

Figure 4-17: Reboot Board

## **4.4 UPGRADING THE INSTRUCT ESP GATEWAY CARD FIRMWARE**

The following steps outline the process to manually upgrade the gateway card firmware. While the firmware may be remotely upgraded over the network, there may be occasions where the installer may perform a local upgrade.

- 1. Download the latest gateway card firmware (InTouch ID 6117586).
- 2. Move/copy the firmware to the USB flash drive formatted with the FAT32 file system (default).

|                     | Teib                                             |                                    |                     |          |
|---------------------|--------------------------------------------------|------------------------------------|---------------------|----------|
| Organize 👻 🖬 🖬 Open | ✓ Burn New folder                                |                                    |                     | H • 🔟 🤅  |
| Favorites           | Name                                             | Date modified<br>7/18/2013 8:50 AM | Type<br>File folder | Size     |
| 🗦 Libraries         | USB_acc-4.0.ion-001.mx51-001_20130717_r11350.tar | 7/18/2013 8:53 AM                  | TAR File            | 7,480 KI |

Figure 4-18: Copy Firmware

#### Note:

Make sure there is only one copy of the firmware (\*.tar file) on the USB flash drive.

3. Connect to the gateway card Engineering port (COM2), using the serial cable.

![](_page_41_Picture_3.jpeg)

Figure 4-19: COM2 Connection

- 4. Open a terminal program (PuTTY is recommended) and connect to the gateway card, using serial port COMx with the COM port settings below:
  - Baud Rate: 38,400
  - Data Bits: 8
  - Stop Bits: 1
  - Parity: None

| 😵 PuTTY Configuration                                                   | ×                                                                                                    |
|-------------------------------------------------------------------------|----------------------------------------------------------------------------------------------------|
| Category:                                                               | Basic options for your PuTTY session<br>Specify the destination you want to connect to<br>Secial line |
| Keyboard<br>Bell<br>Features<br>Window                                  | COM1 38400<br>Connection type:<br>Raw Telnet Rlogin SSH Serial                                        |
| ···· Appearance<br>···· Behaviour<br>···· Translation<br>···· Selection | Load, save or delete a stored session<br>Saved Sessions                                               |
| Colours  Connection  Connection  Proxy  Telnet  Rlogin  SSH             | Default Settings Load Save Delete                                                                     |
| - Serial                                                                | Close window on exit:<br>Always Never Only on clean exit                                              |

Figure 4-20: COM Port Setting

5. Power up the INSTRUCT ESP Intelligent Controller and wait for the system to fully boot up. Log in to the administrator interface using "admin" for both username and password.

| 🔂 COM1 - PuTTY                                                                |
|-------------------------------------------------------------------------------|
| Bad inittab entry at line 15                                                  |
| Mounting kernel file systems: /sys /dev/pts /proc/bus/usb.                    |
| Mounting tmp file systems (tmpfs): /tmp.                                      |
| scsi 0:0:0:0: Direct-Access Generic Flash Disk 8.07 PQ: 0 ANSI: 2             |
| sd 0:0:0:0: [sda] 8275968 512-byte logical blocks: (4.23 GB/3.94 GiB)         |
| sd 0:0:0:0: [sda] Write Protect is off                                        |
| sd 0:0:0:0: [sda] Assuming drive cache: write through                         |
| sd 0:0:0:0: [sda] Assuming drive cache: write through                         |
| sda: sdal                                                                     |
| sd 0:0:0:0: [sda] Assuming drive cache: write through                         |
| sd 0:0:0:0: [sda] Attached SCSI removable disk                                |
| Creating nodes via configuration file done                                    |
| Mounting /dev/sdal on /media/sdal: done.                                      |
| Mounting fstab configured file systemsmount: mounting /dev/mmcblk0p1 oJFFS2 d |
| oesn't use OOB.                                                               |
| n /sacarai failed: No such file of directory                                  |
| mount: mounting /dev/mmcbikipi on /sdcard2 failed: No such file or directory  |
| dest use oos.                                                                 |
| done                                                                          |
| Sharting gualog domant. OK                                                    |
| Starting system demon: OK                                                     |
|                                                                               |
| Dagwordd                                                                      |
|                                                                               |

Figure 4-21: Log In

6. Check the existing firmware version.

![](_page_42_Picture_6.jpeg)

Figure 4-22: Check FW Version

7. Insert the USB flash drive into the USB port in the gateway card. Make sure the green LED light next to gateway card Engineering port and the USB flash drive shines with a steady light and is not blinking.

![](_page_42_Picture_9.jpeg)

Figure 4-23: Plug in USB Flash Drive

Do not type anything on the administrator interface during the upgrading process, or the autoboot process will stop. Wait until the login prompt returns.

8. Go to the administrator interface (i.e., PuTTY) and wait for the gateway card to reboot.

| 子 COM11 - PuTTY                        | -                                        | X   |   |  |
|----------------------------------------|------------------------------------------|-----|---|--|
| The system is going down NOW!          | XOKX                                     | x   | ~ |  |
| Sent SIGTERM to all processes          | mqqj                                     | x   |   |  |
| x                                      |                                          | x   |   |  |
| waaaadaaaaaaaaaaaaaaaaaaaaaaaaaaaaaaaa | 3030303030303030303030303030303030303030 | Idj |   |  |
| Sent SIGKILL to all processes          | Upgrade complete                         |     |   |  |
| Requesting system reboot               | system restarting after upgrade          |     |   |  |
| Restarting system.                     |                                          |     |   |  |
|                                        |                                          |     |   |  |
| U-Boot 2009.08 - DUB-1.1.7 - (Nov      | v 02 2011 - 18:44:49) - GCC 4.4.3        |     |   |  |
| for ConnectCore i.MX51 on a JumpS      | Start Kit Development Board              |     |   |  |
| I2C: readv                             |                                          |     |   |  |
| NAND: 2048 MB                          |                                          |     |   |  |
| DRAM: 512 MB                           |                                          |     |   |  |
| MMC: FSL_ESDHC: 0, FSL_ESDHC: 1        |                                          |     |   |  |
| In: serial                             |                                          |     |   |  |
| Out: serial                            |                                          |     |   |  |
| Err: serial                            |                                          |     |   |  |
| Net: FEC0 [PRIME]                      |                                          |     |   |  |
| Autoscript from TFTP [not avai         | ilable]                                  |     |   |  |
| Hit any key to stop autoboot: 2        |                                          |     | - |  |

Figure 4-24: Upgrade Complete

- 9. Log in to the administrator interface using "admin" for both username and password.
- Check the listed firmware version in the dashboard (top center). Make sure that the version number matches the gateway card firmware version 212xxxxxx. Refer to InTouch <u>6117586</u> for the latest firmware version.

![](_page_43_Picture_9.jpeg)

Figure 4-25: Check firmware version

#### *l* Note:

The USB flash drive can be connected to the PC again and inspected for the presence of a "SUCESS" file.

|                                   | with Removal                                                                                          | ne Disk (P)                                                                                                    |
|-----------------------------------|----------------------------------------------------------------------------------------------------|----------------------------------------------------------------------------------------------------|
|                                   |                                                                                                    |                                                                                                    |
|                                   |                                                                                                    | II • 🔟 🔞                                                                                                    |
| Date modified                     | Туре                                                                                                  | Size                                                                                                    |
| Apr-22-2015 5:14 AM               | File folder                                                                                           |                                                                                                    |
| Apr-22-2015 5:14 AM               | File                                                                                                  | 0 KB                                                                                                    |
| 2202 tar.ran Feb-02-2015 12:12 PM | RAN File                                                                                              | 9,080 KB                                                                                                    |
|                                   | Date modified<br>Apr-22-2015 5:14 AM<br>Apr-22-2015 5:14 AM<br>22022 (tar.ap)<br>Feb-02-2015 12:12 PM | Date modified Type<br>Apr-22-2015 5:14 AM File folder<br>Apr-22-2015 5:14 AM File<br>2020 Feb-02-2015 12:12 PM RAN File |

#### USB flash drive

- 1) When the USB flash drive is plugged into the computer, **ran** should appear at the end of the firmware file name. Example: **USB\_acc-4\_0\_ion-001\_mx51-001\_20141013\_r22020.tar.ran**.
- 2) If the firmware upgrade is successful, a new file called UPGRADE\_SUCCESS and a new folder called test\_reports are created. The test\_reports folder stores the report generated during the production testing and is pulled out from the gateway card during the upgrading.
- 3) If the firmware upgrade fails, a new file called **UPGRADE\_FAIL** and a new folder called **test\_reports** are created.
- 4) If the USB flash drive will be used to upgrade the firmware for another gateway card, then:
  - Delete the **UPGRADE\_SUCCESS** or **UPGRADE\_FAIL** file and the **test\_reports** folder on the USB flash drive.
  - Remove the .ran text from the firmware file name, for example: USB\_acc-4\_0\_ion-001\_mx51-001\_20141013\_r22020.tar.
- 5) Verify USB flash drive files before starting the firmware upgrade process for another gateway card.

# Section 5: Maintenance

## **5.1 DEVICE MAINTENANCE**

#### **5.1.1 DEVICE CLEANING**

Use only a damp cloth to clean the instrument to avoid static electricity.

#### **5.1.2 DEVICE REPAIR**

 CAUTION! There are no user-serviceable parts within this product. Any attempt to repair the device may invalidate the warranty.
 ATTENTION! Il n'y a à l'intérieur aucun élément susceptible d'être changé ou modifié par l'utilisateur. Toute tentative de réparation de l'appareil peut invalider la garantie.

## **5.2 DEVICE TROUBLESHOOTING**

Please observe all safety warnings and precautions at the front of this handbook.

The following steps are intended to assist the installer in troubleshooting common hardware problems. Follow the steps in sequence until the problem is corrected. For advanced troubleshooting assistance please contact LiftControlSystems@sensiaglobal.com.

## 5.2.1 CAPTURING TROUBLESHOOTING LOGS (T-LOGS)

In the event of a site issue that requires external support from InTouch or Engineering, you may generate a Troubleshooting Log, or *T-Log*. The following steps outline the process needed to generate and retrieve a T-Log.

- 1. Insert a FAT32 formatted removable USB flash drive into the gateway card.
- 2. Connect to the gateway card Engineering port (COM2), open a terminal program (PuTTY is recommended) and log into the administrator interface using "admin" for username and password.

Serial port settings are as follows:

- Baud Rate: 38,400
- Data Bits: 8
- Stop Bits: 1
- Parity: None

3. Select option 4. Advanced Configuration.

![](_page_46_Picture_3.jpeg)

Figure 5-1: TUI Main Menu

4. Select option **4**, Create Full T-Log.

![](_page_46_Picture_6.jpeg)

Figure 5-2: Create Full T-Log

5. Enter the reason for creating the T-Log.

| PuTTY 204.17.159.230 - PuTTY                                                                                                    |                                                                                                    |                                                                                            |      |
|----------------------------------------------------------------------------------------------------|----------------------------------------------------------------------------------------------------|--------------------------------------------------------------------------------------------|------|
| Device SN: 9D6A10AC<br>IP ETH0:<br>IP ETH1: 204.17.159.230<br>Int. Temp: 49C<br>Working I/Os: 81/81                                                                                                    | SITE NAME: SCB3<br>ION Firmware: 11307<br>Network Status: STANDBY<br>Signal Strength: 63<br>Voltage: 14.7V<br>Modbus Perf.:<br>- 2013-07-18 15:32:23 UTC - | Modem: ONLINE<br>Comms Loss: 0 KB<br>HFDC Buffer: 0 KB<br>RAM: 97% of 487M<br>Msg Queue: 0 | free |
| 2013-07-18 15:32:23 UTC<br>These advanced options are for adjusting and viewing system internals. Please co<br>nsult equipment manufacturer before making changes.<br>************************************ |                                                                                                    |                                                                                            |      |
|                                                                                                    |                                                                                                    |                                                                                            |      |

Figure 5-3: Entering a T-Log Reason

6. Select 1. Run!.

| 🖉 204.17.159.230 - PuTTY   |                               |                           |
|----------------------------|-------------------------------|---------------------------|
|                            | SITE NAME: SCB3               | A                         |
| Device SN: 9D6A10AC        | ION Firmware: 11307           | Modem: ONLINE             |
| IP ETHO:                   | Network Status: STANDBY       | Comms Loss: 0 KB          |
| IP ETH1: 204.17.159.230    | Signal Strength: 62           | HFDC Buffer: 0 KB         |
| Int. Temp: 50C             | Voltage: 14.7V                | RAM: 97% of 487M free     |
| Working I/Os: 81/81        | Modbus Perf .:                | Msg Queue: 0              |
|                            | - 2013-07-18 15:33:03 UTC -   |                           |
| Start the command with "Ru | an!". Arrow down into the out | put to scroll it and back |
| out to return to the menu. | 'Q' quits screen, but stays   | running                   |
| ******                     | *** 4.4. CREATE FULL T-LOG ** | ******************        |
| 0. Back/Up One Level       |                               |                           |
| -1. Run!                   |                               |                           |
|                            |                               |                           |
| Nothing to display 'q'     | exits.                        | =                         |
|                            |                               |                           |
|                            |                               |                           |
|                            |                               |                           |
|                            |                               |                           |
|                            |                               |                           |
|                            |                               |                           |
|                            |                               |                           |
|                            |                               |                           |
|                            |                               |                           |
|                            |                               | *                         |

Figure 5-4: Running the T-Log

7. Wait until the unit provides confirmation that the T-Log action has been completed. This can take several minutes if there is a significant amount of log data to be collected.

| PuTTY 204.17.159.230 - PuTTY |                                                      |                            |  |  |
|------------------------------|------------------------------------------------------|----------------------------|--|--|
|                              |                                                      | A                          |  |  |
| Device SN: 9D6A10AC          | ION Firmware: 11307                                  | Modem: ONLINE              |  |  |
| IP ETHO:                     | Network Status: STANDBY                              | Comms Loss: 0 KB           |  |  |
| IP ETH1: 204.17.159.230      | Signal Strength: 63                                  | HFDC Buffer: 0 KB          |  |  |
| Int. Temp: 49C               | Voltage: 14.7V                                       | RAM: 96% of 487M free      |  |  |
| Working I/Os: 81/81          | Modbus Perf.:                                        | Msg Queue: 0               |  |  |
|                              | - 2013-07-18 15:34:26 UTC -                          |                            |  |  |
| Start the command with "Run  | n!". Arrow down into the out                         | tput to scroll it and back |  |  |
| out to return to the menu.   | 'Q' quits screen, but stays                          | s running                  |  |  |
| ********************         | ** 4.4. CREATE FULL T-LOG **                         | ***************            |  |  |
| 0. Back/Up One Level         |                                                      |                            |  |  |
|                              |                                                      |                            |  |  |
|                              |                                                      |                            |  |  |
| Collecting application beha  | Collecting application behavior for about 30 seconds |                            |  |  |
| Compressing T-Log            |                                                      |                            |  |  |
| End of Output.               |                                                      |                            |  |  |
|                              |                                                      |                            |  |  |
|                              |                                                      |                            |  |  |
|                              |                                                      |                            |  |  |
|                              |                                                      |                            |  |  |
|                              |                                                      |                            |  |  |
|                              |                                                      |                            |  |  |
|                              |                                                      |                            |  |  |
|                              |                                                      | -                          |  |  |

#### Figure 5-5: T-Log Complete

- 8. Once the T-Log process is complete, wait 20s and then remove the USB drive from the gateway card.
- 9. Connect the removable USB flash drive to a PC to retrieve the T-Log file and submit it to InTouch / Engineering for analysis.

| <u>File Edit V</u> iew           | Tools   | Help                                           |                   |             | -         |
|----------------------------------|---------|------------------------------------------------|-------------------|-------------|-----------|
| Organize 🔻 Sha                   | re with | ✓ Burn New folder                              |                   | 853         | - 🗆 🤅     |
| 🔆 Favorites                      | -       | Name                                           | Date modified     | Туре        | Size      |
|                                  | =       | 🔒 _old                                         | 7/18/2013 8:50 AM | File folder |           |
| 🥽 Libraries                      | -       | test_reports                                   | 7/18/2013 3:07 PM | File folder |           |
|                                  |         | T-Log_9D6A109A-20130718_150827.dmp             | 7/18/2013 3:20 PM | DMP File    | 22,493 KE |
| Computer                         |         | UPGRADE_SUCCESS                                | 7/18/2013 3:07 PM | File        | 0 KI      |
| > 鰰 System (C:)<br>> 뒏 Data (D:) | -       | USB_acc-4.0.ion-001.mx51-001_20130717_r11350.t | 7/18/2013 8:53 AM | RAN File    | 7,480 KI  |

![](_page_48_Figure_8.jpeg)

#### 5.2.2 SERIAL COMMUNICATION TROUBLESHOOTING

Tip

Most communication problems between the gateway card and the connected RTU devices (such as the INSTRUCT ESP Intelligent Controller) are due to incorrect/incomplete wiring or incorrect communication settings.

- 1. The gateway card and/or LiftIQ shows **No RTU** or **RTU Backoff** (no communication between the card and the connected RTUs).
  - a. The gateway card is set to use the wrong COM port for Modbus communication.

To set the communication between the host controller and card, the COM3 with correct RS485 mode should be used. If RTUs other than host controller are connected, COM2 should be used.

b. The RS-485 wiring is incorrect.

Make sure the (+) wires are connected to other (+) wires, and vice versa for (-). Recheck the wiring diagrams as per section.

c. Several devices have the same Modbus address.

Each device on the Modbus network must have a unique Modbus address. Valid addresses are 1–247 inclusive.

d. The INSTRUCT ESP Intelligent Controller is incorrectly configured.

Ensure the controller Port settings for the gateway card are set to the following:

- Function: SCB
- Access: FULL

For other RTUs, using the cable not specifically designed for the communication application (RS-485) may result in intermittent communications, poor communication performance, or may prevent communication all together. Do not use a power cable or an untwisted cable for RS-485 applications.

- e. Incorrect cable type for application
- f. Electrical noise/interference

Ensure communication cables are not routed along high-capacity power cables. Confirm the cable shield is correctly bonded to earth-ground at one end only.

g. Poor connections

Check that each communication wire is securely fastened to its connection point. If this is an existing installation, check for signs of corrosion or mechanical cable damage caused by vibration.

h. Corroded terminals

Corrosion can affect connectors. Check for signs of corrosion/rust and on connection points.

i. Protocol mismatch

Confirm that all slave devices are configured for Modbus RTU protocol.

- j. Baud rates (4800, 9600, 19200, 38400, 57600) on all devices do not match.
- k. The data bits (8) on all devices do not match.

Confirm that all devices are using the same number of data bits specified by the gateway card COM Port configuration.

I. The stop bits (1, 2) on all devices do not match.

Confirm that all devices are using the same number of stop bits specified by the gateway card COM Port configuration.

- m. The parity (Even, Odd, None) on all devices does not match. Confirm that all devices are using the same parity setting as specified by the gateway card COM Port configuration.
- 2. The gateway card is receiving valid Modbus responses with strange or unexpected numbers. The number format of the connected device is not set, the connected device responds with unsigned integer numbers, or the number format does not match the format the gateway card is expecting.

Confirm that the device is set to output unsigned integer numbers unless otherwise specified by the GDN List template. This is a common issue on the Schlumberger Phoenix ISP panel, typically caused by connecting to the panel with PumpView software. PumpView will reset the ISP data type to an IEEE floating point.

- The well cannot be started via the LiftIQ interface. The RTU is set for READ ONLY access. Confirm that the problematic device has FULL or READ/WRITE access through the Modbus serial port connected to the gateway card.
- Setpoints and values cannot be changed via the LiftIQ interface. The RTU is set for READ ONLY
  access. Confirm that the problematic device has FULL or READ/WRITE access through the Modbus
  serial port connected to the gateway card.

For further information on Modbus serial communication troubleshooting, please refer to InTouch Content ID <u>4201401</u>.

# 5.3 SERVICE

#### 5.3.1 RECOMMENDED SPARES

When requesting assistance or spare parts, please provide the instrument model and serial numbers to ensure that the correct options are supplied.

#### **5.3.2 REPACKING FOR SHIPMENT**

When shipping the device to Sensia for service or repair, we recommend the box-in-box technique. Place the instrument in all its original packaging, and then place this box inside a strong outer box, with about 60 to 100 mm internal cushioning material, closed and sealed by H-taping with pressure sensitive tape.

If the original packaging is not available, pack the module in electrostatic discharge (ESD) shielding packaging, and then place it into static-free (low charging) packaging materials to avoid additional damage to your device.

# Appendix A: Parts, Spares, Tools, and Supplies

# A.1 Ordering Part Numbers

| Part Number | Description                                      |
|-------------|--------------------------------------------------|
| 103381133   | INSTRUCT ESP Gateway card                        |
| 50370539    | INSTRUCT ESP Gateway Cellular Modem Kit (Global) |

# Appendix B: Terminal Emulators

A terminal emulator is required to interact with the gateway card firmware and perform the initial configuration and setup of the card. The Text User Interface was specifically designed to be flexible and agnostic to the terminal emulation program used, so users may experiment with terminal emulators until they find one they prefer. Some programs are more stable and feature-filled than others. Below are some recommended terminal application options.

#### PuTTY

PuTTY is a free application available for Windows and Unix platforms. It may be downloaded from: <u>http://www.chiark.greenend.org.uk/~sgtatham/PuTTY/</u>. While it is not the most attractive or user-friendly application, it is the most stable and robust option for interacting with the gateway card.

## **Setting up Serial Communications**

To set up PuTTY serial communications for Windows 7 through 10 systems, follow these steps:

- 1. Download a terminal program. Refer to the PuTTY documentation for details on setup and operation: <u>http://www.chiark.greenend.org.uk/~sgtatham/PuTTY/download.html.</u>
- 2. Open the program.
- 3. Set up PuTTY configuration for Serial connection type.

| Repute the second second secon |                                                                                              | ×                               |  |
|----------------------------------------------------------------------------------------------------|----------------------------------------------------------------------------------------------|---------------------------------|--|
| Category:                                                                                                    |                                                                                              |                                 |  |
| - Session                                                                                                    | Basic options for your PuTTY session                                                         |                                 |  |
| Logging                                                                                                    | Specify the destination you want to connect t                                                | 0                               |  |
| Keyboard                                                                                                    | Serial li <u>n</u> e                                                                         | Speed                           |  |
| Bell                                                                                                    | COM1                                                                                         | 38400                           |  |
|                                                                                                    | Connection type:<br>◎ Ra <u>w</u> ◎ <u>T</u> elnet ◎ Rlogin ◎ <u>S</u> S                     | H 💿 Se <u>r</u> ial             |  |
| Behaviour<br>Translation<br>Selection<br>Colours<br>Data<br>Proxy<br>Telnet<br>Riogin<br>SSH<br>Serial                                                                                                    | Load, save or delete a stored session<br>Sav <u>e</u> d Sessions<br>Default Settings<br>PAC4 | Load<br>Sa <u>v</u> e<br>Delete |  |
|                                                                                                    | Close window on e <u>y</u> it<br>Always Never Only on c                                      | lean exit                       |  |
| About                                                                                                    | Open                                                                                         | Cancel                          |  |

**PuTTY Configuration** 

4. Click **Open** to log into the terminal.

```
Mounting tmp file systems (tmpfs): /tmp.

scsi 0:0:0:0: Direct-Access Patriot Memory PMAP PQ: 0 ANSI: 4

Creating nodes via configuration file... done

Mounting fstab configured file systems...mount: mounting /dev/mmcblk0p1 oJFFS2 d

oesn't use 00B.

n /sdcard1 failed: No such file or directory

mount: mounting /dev/mmcblk1p1 on /sdcard2 failed: No such file or directory

JFFS2 doesn't use 00B.

done

JFFS2 doesn't use 00B.

sd 0:0:0:0: [sda] 15265792 512-byte logical blocks: (7.81 GB/7.27 GiB)

sd 0:0:0:0: [sda] Mrite Protect is off

sd 0:0:0:0: [sda] Assuming drive cache: write through

sd 0:0:0:0: [sda] Assuming drive cache: write through

sd 0:0:0:0: [sda] Assuming drive cache: write through

sd 0:0:0:0: [sda] Attached SCSI removable disk

Empty flash at 0x7080e0c0 ends at 0x7080f000

jffs2_scan_inode_node(): CRC failed on node at 0x70819fc8: Read 0xffffffff, calc

ulated 0x3cefadb

Empty flash at 0x7081450 ends at 0x7081b000

Starting syslog daemon: OK

Starting vsftpd server: OK

(none) login:
```

**TUI Login** 

# Appendix C: References

Manual, INSTRUCT ESP Intelligent Controller (InTouch ID 6128576): Refer to INSTRUCT ESP Intelligent Controller User Manual for controller related installation and troubleshooting.

# Appendix D: INSTRUCT ESP Gateway Card Support Resources

### **PRODUCT DOCUMENTATION**

This manual is the main product documentation for the INSTRUCT ESP Gateway card.

## **GUIDES AND RELEASE NOTES**

General guides, best practices, technical alerts, firmware, and software release notes are available at InTouch <u>7745571</u> reference page.

## **TECHNICAL SUPPORT**

You can reach us via the Lift Control Systems Custom Service email:

liftcontrolsystems@sensiaglobal.com

 For Schlumberger customers, an InTouch ticket should be raised to Well Production System – ALS-ESP Surface Electrical helpdesk.

**Business Line:\*** 

Related To:\*

| Well Production Systems | · | ALS - ESP Surface Electrical |
|-------------------------|---|------------------------------|
|-------------------------|---|------------------------------|

## **HOW TO REACH US**

You can find more information about Sensia and about the INSTRUCT ESP Gateway Card information here:

Sensia Home Page: Sensia Lift Control Solutions Page: Contact Us: https://www.sensiaglobal.com/ https://www.sensiaglobal.com/Sensia-Lift-Control-Systems https://www.sensiaglobal.com/Contact

v

# sensiaglobal.com

+

Add intelligent action to your oil & gas solutions © Sensia LLC 2024. All rights reserved.

+

![](_page_56_Picture_3.jpeg)

+